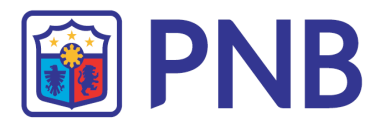

# PHILIPPINE NATIONAL BANK

INTERNET BANKING USER GUIDE

# CONTENTS

| <u>Enrollment</u>                          | 3  |
|--------------------------------------------|----|
| Login                                      | 8  |
| Add Other Deposit and Credit Card Accounts | 9  |
| Account Inquiry                            | 13 |
| Funds Transfer                             | 16 |
| <u>Bills Payment</u>                       | 22 |
| Manage Payments and Transfers              | 25 |
| Checkbook Reorder                          | 31 |
| Transaction Receipts                       | 32 |
| <u>UITF</u>                                | 33 |
| <u>Settings</u>                            | 45 |
| Log Out                                    | 46 |

# 1 Enrollment

There are two ways to enroll for bank customers.

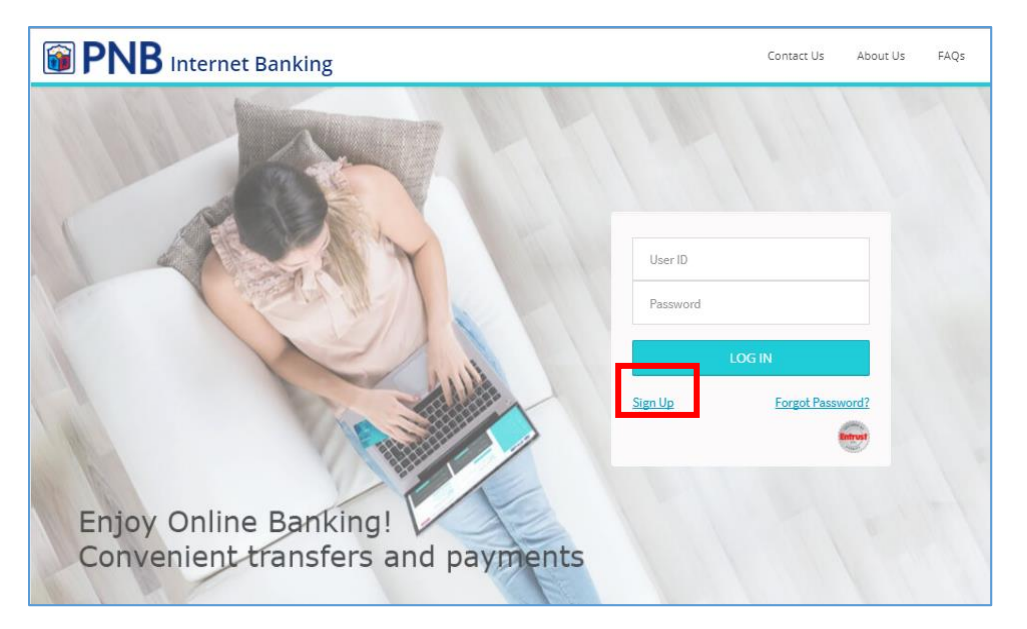

In the PNB Internet Banking home page, click Sign Up

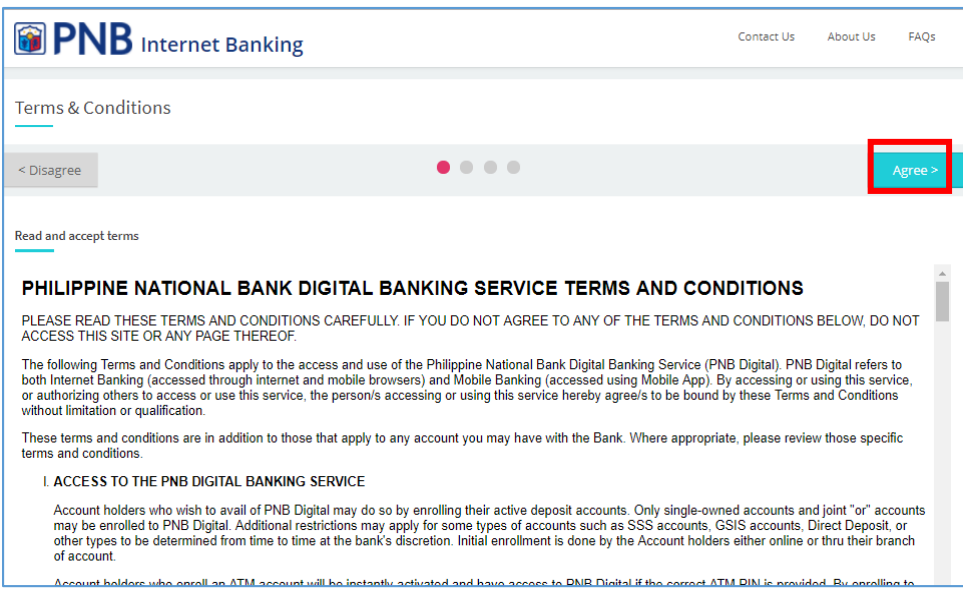

You shall be directed to the Terms and Conditions page.

After reading the agreement, click AGREE

| PNB Internet Banking                       | Contact Us | About Us | FAQs |
|--------------------------------------------|------------|----------|------|
| Choose a Sign Up Option                    |            |          |      |
| < Back                                     |            |          |      |
| Sign Up Using an ATM Card                  |            |          |      |
| Sign Up Using a Credit Card                |            |          |      |
| Sign Up Using a SMS PIN(Branch Enrollment) |            |          |      |
|                                            |            |          |      |
|                                            |            |          |      |

### Sign-Up using an ATM Card

For all individual ATM accounts only

| PNB                                            |                 | Contact Us Abou | t Us FAQs          |
|------------------------------------------------|-----------------|-----------------|--------------------|
| Enter ATM Card Details                         |                 |                 |                    |
| < Back                                         | • • • •         |                 | Continue >         |
| Account Type                                   | Savings Account |                 | <b>–</b> •         |
| Card No.                                       | 572374900018    |                 |                    |
| PIN                                            |                 |                 | ~                  |
|                                                |                 |                 |                    |
|                                                |                 |                 |                    |
| Philippine National Bank. All rights reserved. |                 |                 | Terms & Conditions |

In the ATM Card Details page, choose the type of account to be enrolled then input the valid Card Number and PIN. Then click **Continue** located at the upper right corner of the page.

| <b>PNB</b>          |                        | Contact Us | About Us | FAQs     |
|---------------------|------------------------|------------|----------|----------|
| Enter Login Details |                        |            |          |          |
| < Back              | • • • •                |            | Co       | ntinue > |
| User ID             | juandelacruz           |            |          |          |
| Password            |                        |            |          | ~        |
| Confirm Password    |                        |            |          | ~        |
| Mobile Number       | Philippines (63)       |            |          | *        |
| Email               | juandelacruz@gmail.com |            |          | *        |
| Account Number      | xxxxxxxxx018           |            |          |          |

Fill out the Login Details correctly. Ensure that your mobile number and email address are correct. Click **Continue**.

\* Password must be eight characters including one upper-case letter, one special character and alphanumeric characters.

| PNB                 |                                                                                                    | Contact Us About Us FAQs |
|---------------------|----------------------------------------------------------------------------------------------------|--------------------------|
| Enter Login Details |                                                                                                    |                          |
|                     |                                                                                                    | Continue >               |
| User ID             | ONE TIME PASSWORD<br>You will receive a One Time Password (OTP) on your<br>registered mobile number ending with 7706 |                          |
| Password            |                                                                                                    |                          |
| Confirm Password    | Resend OTP Continue                                                                                                  |                          |
| Mobile Number       |                                                                                                    |                          |
| Email               |                                                                                                    |                          |
| Account Number      |                                                                                                    |                          |

Enter the 6-digit One Time Password (OTP) which will be sent to your registered mobile number. Click **Continue**.

| PNB                                                                                                    | Contact Us | About Us | FAQs         |
|----------------------------------------------------------------------------------------------------|------------|----------|--------------|
| Welcome to PNB Internet Banking<br>You are now signed up. We have sent you an email with login instruction: | 5.         |          |              |
|                                                                                                    |            |          |              |
| Philippine National Bank. All rights reserved.                                                              |            | Terms    | & Conditions |

A confirmation page shall appear to acknowledge that your account has been enrolled successfully.

### Sign-Up using an SMS PIN - Branch enrollment

For all Non-ATM, Joint/Or and Pensioner accounts

| PNB (Dranch)                                                                           | KING ENROLLMENT FORM                                                                  |                  |  |
|----------------------------------------------------------------------------------------|---------------------------------------------------------------------------------------|------------------|--|
| NAME OF DEPOSITOR(S):                                                                  |                                                                                       | ENROLLMENT DATE: |  |
| DATE OF BIRTH :<br>MOTHER'S MAIDEN NAME :                                              | MOBILE NUMBER :                                                                       | E-MAIL ADDRESS : |  |
| ELECTRONIC BANKING FACILITY:     Mobile Banking     Internet Banking     Phone Banking | TYPE OF ACCOUNT :<br>Savings Account (SA)<br>Current Account (CA)<br>Others, sk swity | CCOUNT NUMBER:   |  |
|                                                                                        | For Phone Banking Use Or                                                              | ły               |  |

Go to the nearest PNB branch to request for Digital Banking Enrollment via SMS PIN. You will be required to fill up the Electronic Banking Enrollment Form.

| PNB Internet Banking  |             | Contact Us | About Us | FAQs     |
|-----------------------|-------------|------------|----------|----------|
| Enter SMS PIN Details |             |            |          |          |
| < Back                | ••••        |            | Co       | ntinue > |
| Account Number        | 12345255    |            |          | ×        |
| PIN                   | ****        |            |          | *        |
| Mobile Number         | 09177888888 |            |          | *        |
|                       |             |            |          |          |

Enter your account number, SMS PIN sent to your registered mobile number and your mobile number. Then click **Continue** located at the upper right corner of the page.

| <b>PNB</b>          |                               | Contact Us | About Us FAQs |
|---------------------|-------------------------------|------------|---------------|
| Enter Login Details |                               |            |               |
| < Back              | ••••                          |            | Continue >    |
| User ID             | juandelacruz                  |            | ×             |
| Password            |                               |            | ×             |
| Confirm Password    |                               |            | ×             |
| Mobile Number       | Philippines (63) 🖌 9272737706 |            | ×             |
| Email               | juandelacruz@gmail.com        |            | ×             |
| Account Number      | xxxxxxxxxx018                 |            |               |

Fill out the Login Details correctly. Ensure that your mobile number and email address are correct. Click **Continue**.

\* Password must be eight characters including one upper-case letter, one special character and alphanumeric characters.

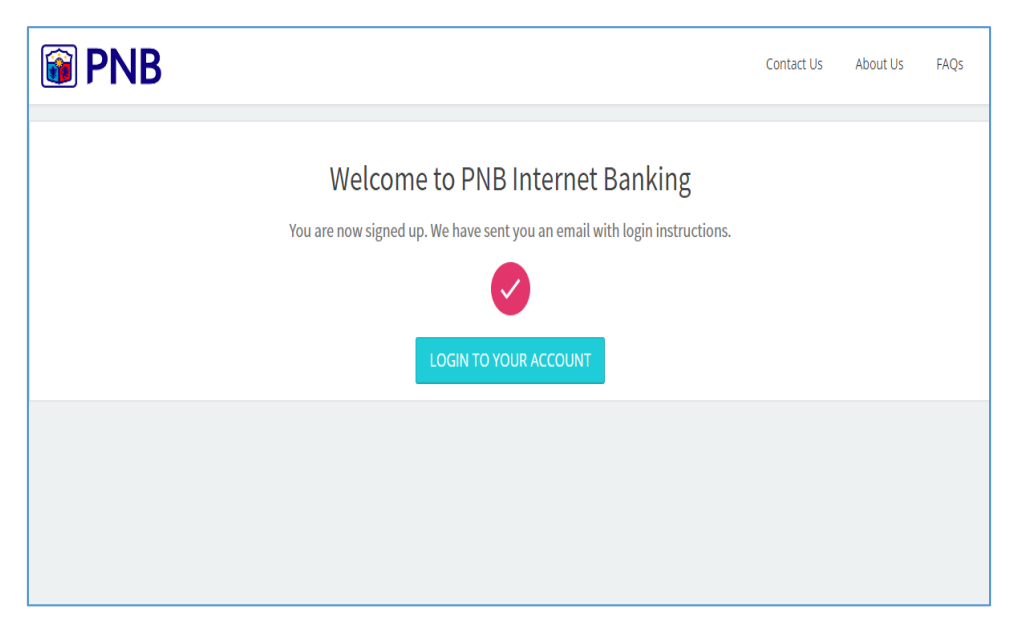

A confirmation page shall appear to acknowledge that your account has been enrolled successfully.

# 2 Login

The first time you log in to PNB Internet Banking, you shall be asked to enter the Online Activation Code (OAC) sent to your registered e-mail address. Then, click **Continue**.

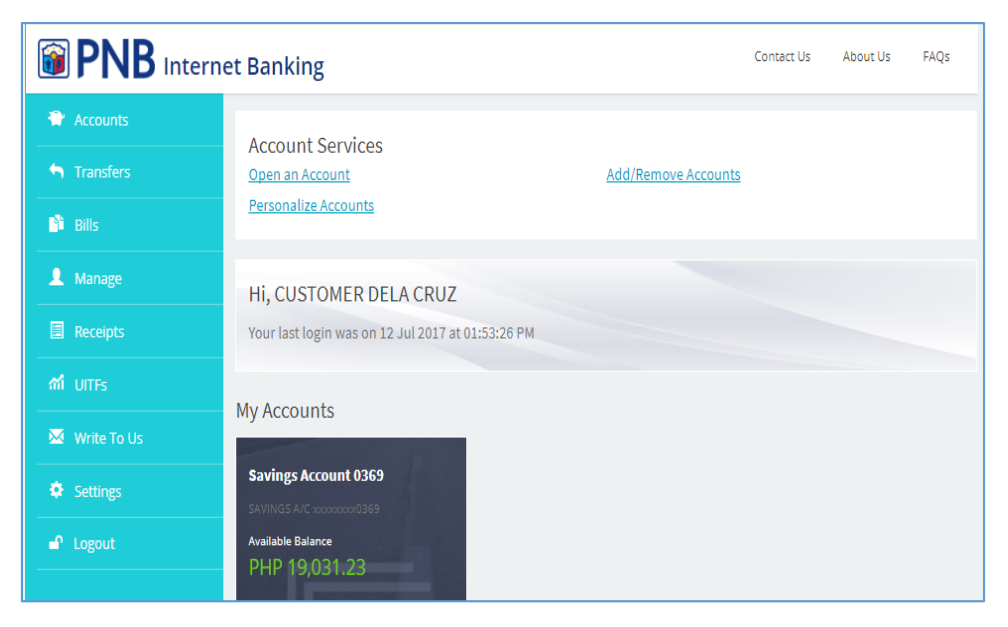

Once successfully logged-in, PNB Internet Banking, you will be directed to the **MY ACCOUNTS** page.

# 3 Add Other Deposit & Credit Card Accounts

### **Add Other Deposit Accounts**

|                               | et Banking                                        | Contact Us | About Us | FAQs |
|-------------------------------|---------------------------------------------------|------------|----------|------|
| Accounts                      | Account Services                                  |            |          |      |
| <ul> <li>Transfers</li> </ul> | Open an Account Add/Remove Account                | <u>nts</u> |          |      |
| Bills                         | Personalize Accounts                              |            |          |      |
| 👤 Manage                      | Hi, CUSTOMER DELA CRUZ                            |            |          |      |
| Receipts                      | Your last login was on 12 Jul 2017 at 01:53:26 PM |            |          |      |
| ាំ UITFs                      | My Accounts                                       |            |          |      |
| 🔀 Write To Us                 |                                                   |            |          |      |
| Settings                      | Savings Account 0369 SAVINGS A/C kooosecord359    |            |          |      |
| Logout                        | Available Balance<br>PHP 19,031.23                |            |          |      |

In the Account Services top menu, click **Add/Remove Accounts.** 

|                      | et Banking            |                  | Contact Us | About Us | FAQs |
|----------------------|-----------------------|------------------|------------|----------|------|
| 😭 My Accounts        | Add / Remove Accounts |                  |            |          |      |
| 🕤 Transfers          |                       |                  |            |          |      |
| Bills                | Back                  |                  |            |          |      |
| Amage Accounts       | + New Account         |                  |            |          |      |
| Transaction Receipts | A Debit MasterCard    | xxxxxxx0046 PHP  |            |          | Ŵ    |
| <b>ាំ</b> UITFs      |                       |                  |            |          |      |
| 🐱 Write To Us        | B TAP MasterCard      | xxxxxxx0088 PHP  |            |          | Ŵ    |
| Settings             | C TAP MasterCard      | xxxxxxxx0101 PHP |            |          | Ŵ    |
| ■ Logout             | D Debit MasterCard    | xxxxxxxx0119 PHP |            |          | Ŵ    |
|                      |                       |                  |            |          |      |

#### Click New Account.

|                               | t Banking      |                                                                             |                   | About Us |  |
|-------------------------------|----------------|-----------------------------------------------------------------------------|-------------------|----------|--|
| 👻 My Accounts                 | Add / Remove / | Accounts                                                                    |                   |          |  |
| <ul> <li>Transfers</li> </ul> |                |                                                                             |                   |          |  |
| 👫 Bills                       |                |                                                                             |                   |          |  |
| Manage Accounts               | + New          |                                                                             | x                 |          |  |
| Transaction Receipts          | Albe           | ONE TIME PIN                                                                | xx0011 PHP        |          |  |
| M UITES                       |                | Enter the 6 digit One-Time Password<br>(OTP) sent to your registered mobile | 00011111          |          |  |
| 🔀 Write To Us                 | Savin          |                                                                             | xx0037 PHP        |          |  |
| Settings                      | Savin          |                                                                             | xx0016 USD        |          |  |
| 🗗 Logout                      | Savi:          | Resend OTP Continue                                                         | xx0029 USD        |          |  |
|                               | Savings Act    | count 0045                                                                  | xxxxxxxxx0045 USD |          |  |

Enter the 6-digit one-time password (OTP) sent through registered mobile number, then click **Continue**.

| Internet Banking         Contact Us         About Us |               |                 |  |  |          |  |
|------------------------------------------------------|---------------|-----------------|--|--|----------|--|
| 🐡 My Accounts                                        | Accounts List |                 |  |  |          |  |
| S Transfers                                          | —             |                 |  |  |          |  |
| P Bills                                              | Back          |                 |  |  | Continue |  |
| L Manage Accounts                                    | 103315600177  | Savings Account |  |  |          |  |
| Transaction Receipts                                 | 103315600193  | Savings Account |  |  |          |  |
| ជា UITFs                                             | 103315600208  | Savings Account |  |  |          |  |
| 🔀 Write To Us                                        |               |                 |  |  |          |  |
| Settings                                             |               |                 |  |  |          |  |
| ■ Logout                                             |               |                 |  |  |          |  |

Choose desired account/s from the list of available accounts to be enrolled.

Click Continue.

|          | PNB Interne          | t Banking                            | Contact Us | About Us | FAQs     |
|----------|----------------------|--------------------------------------|------------|----------|----------|
| -        | My Accounts          | Account has been added successfully. |            |          | ×        |
| •        | Transfers            |                                      |            |          |          |
| <b>P</b> | Bills                | Back                                 |            |          | Continue |
| 1        | Manage Accounts      | 103315600193 Savings Account         |            |          |          |
|          | Transaction Receipts | 103315600208 Savings Account         |            |          |          |
| ណ៍       | UITFs                |                                      |            |          |          |
| ×        | Write To Us          |                                      |            |          |          |
| ¢        | Settings             |                                      |            |          |          |
| <b>_</b> | Logout               |                                      |            |          |          |

Users shall now be able to view their additional accounts at the **MY ACCOUNTS** page.

### **Add Credit Card Accounts**

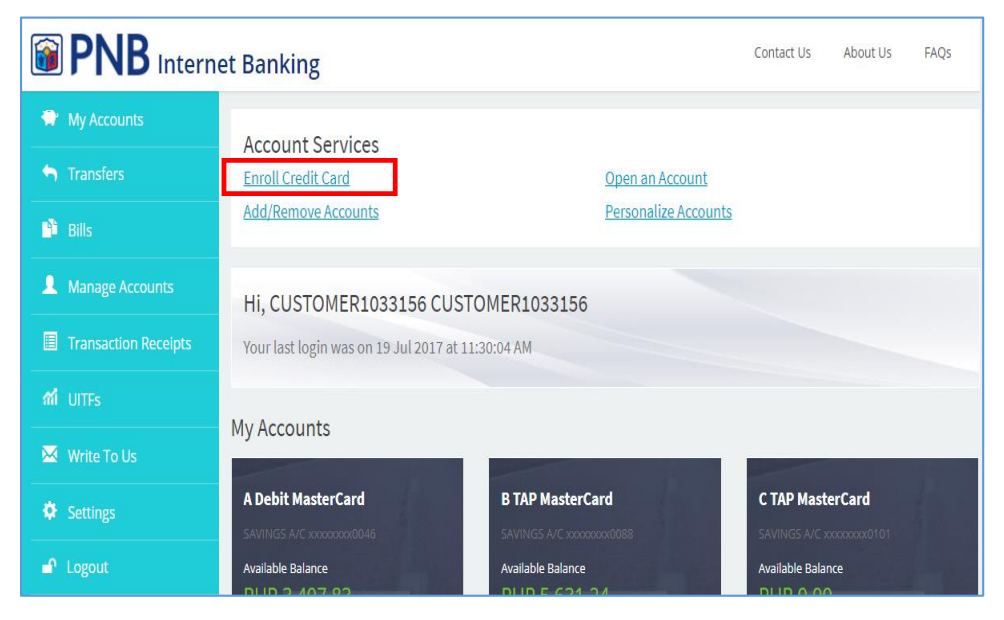

In the Account Services menu, click Enroll Credit Card.

| Contact Us About Us                                |                     |                     |  |        |     |  |
|----------------------------------------------------|---------------------|---------------------|--|--------|-----|--|
| <ul> <li>My Accounts</li> <li>Transfers</li> </ul> | Enroll Credit Card  |                     |  |        |     |  |
| 🖺 Bills                                            | Back                |                     |  | Contin | nue |  |
| Manage Accounts                                    | Credit Card Details |                     |  |        |     |  |
| Transaction Receipts                               | Credit Card Number  | 5437 6190 0121 7446 |  |        |     |  |
| ជា UITFs                                           |                     |                     |  |        |     |  |
| 🐱 Write To Us                                      | Expiry Date         | 09/20               |  |        | 1   |  |
| Settings                                           | Date Of Birth       | 14 Mar 1958         |  |        |     |  |
| ■ Logout                                           |                     |                     |  |        |     |  |

Enter your credit card number, card expiry date and date of birth. Click **Continue**.

Enter the 6-digit one-time password (OTP) sent through your registered mobile number with PNB Credit Cards, then click **Continue**.

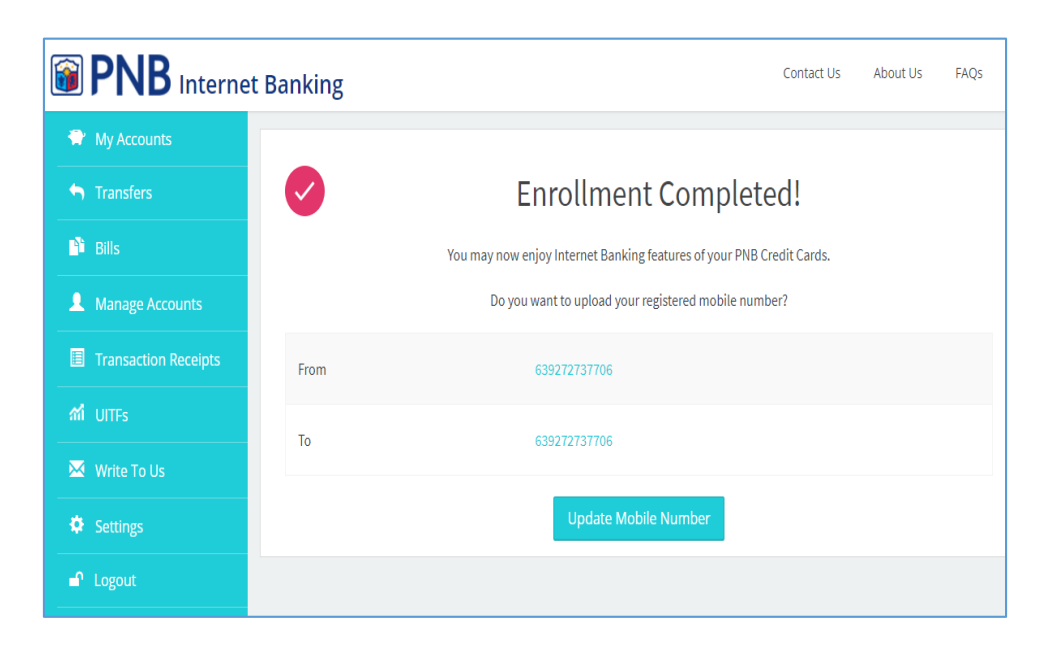

Note: If you have more than one card or supplementary, all will be automatically added in one single enrollment

# 4 Account Inquiry

### **Deposit Accounts**

| <b>PNB</b>          |                                  |                              | Contact Us About Us FAQs      |
|---------------------|----------------------------------|------------------------------|-------------------------------|
| 🚔 Accounts          | Account Services                 | Open an Account Add/Remove A | Accounts Personalise Accounts |
| Transfers     Bills | HI MARK ORAL HERNAN              | DEZ                          |                               |
| 1 Manage            | Your last login was on 30 Mar 20 | 017 at 03:46:37 PM           |                               |
| Receipts            | Your Accounts at a Glance        | e                            |                               |
|                     | Checking Account 0091            | Savings Account 0024         | Savings Account 0032          |
| 🐱 Write To Us       | Available Balance                | Available Balance            | Available Balance             |
| Settings            | PHP 18,453.22                    | PHP 10,204,816.00            | PHP 9,269,686.74              |
|                     | View Details                     | View Details                 | View Details                  |
|                     | and the second second            |                              |                               |
|                     | Savings Account 0066             | Savings Account 0074         | Savings Account 0082          |

The **MY ACCOUNTS** page contains the list of your enrolled accounts. Note that only eligible accounts shall be displayed on the screen. For inquiries, click **View Details** and check the account summary.

| <b>PNB</b>    |                   |                 |                 | Contact Us About Us FAQs |
|---------------|-------------------|-----------------|-----------------|--------------------------|
| 😭 Accounts    |                   |                 |                 |                          |
| 🕤 Transfers   | Savings Acco      | unt 0020        |                 | Services                 |
| 🔒 Bills       | Account No.       | xxxxxxx0020     | Account Type    | Savings Account          |
| 1 Manage      | Account Name      | CUSTOMER1033156 | Currency        | РНР                      |
| E Receipts    | Hold Balance      | PHP 0.00        | Float Balance   | PHP 0.00                 |
| ជាំ UITFs     | Available Balance | PHP 19,174.51   | Current Balance | PHP 19,174.51            |
| 🔀 Write To Us |                   |                 |                 |                          |
| Settings      | Back              |                 |                 |                          |

Account Details field includes the Account Number, Account Type, Account Name, Available Balance, Current Balance, and Currency.

| <b>PNB</b>      |          |              |                                    |         | Contact Us Ab | out Us FAQs   |
|-----------------|----------|--------------|------------------------------------|---------|---------------|---------------|
| Accounts        | Back     | k            |                                    |         |               |               |
| Transfers       | Transact | tion History |                                    |         |               | Filter        |
| Bills           |          | DATE         | TRANSACTION                        | REMARKS | AMOUNT        | BALANCE       |
| <b>L</b> Manage | E        | 24 Apr 2017  | FT IB FROM XX0020 TO XX0038 770578 | FTD     | PHP 100.00    | PHP 19,174.51 |
| E Receipts      | A        | 24 Apr 2017  | FT IB FROM XX0020 TO XX0038 729520 | FTD     | PHP 123.45    | PHP 19,274.51 |
| ៅ UITFs         |          | 19 Apr 2017  | FT IB FROM XX0020 TO XX0038 637950 | FTD     | PHP 78 00     | PHP 19 397 96 |
| 🔀 Write To Us   |          | 101, 2017    |                                    | 570     | DUD to of     | DUD 40 475 00 |
| Settings        |          | 19 Apř 2017  | FT IB FROM XX0038 TO XX0020 652725 | FID     | PHP 12.34     | PHP 19,475.96 |
| Logout          | ¢        | 11 Apr 2017  | FT IB FROM XX0020 TO XX0046 504421 | FTD     | PHP 20,000.00 | PHP 19,463.62 |

The Transaction History of the account may be viewed by scrolling down the page.

### **Credit Card Accounts**

| PNB                                             | Internet Banking                                                                                                    | Contact Us | About Us | FAQS |
|-------------------------------------------------|----------------------------------------------------------------------------------------------------|------------|----------|------|
| <ul> <li>Accounts</li> <li>Transfers</li> </ul> | Account Services<br>Enroll Bank Account                                                                                                    |            |          |      |
| sites     Manage     R Receipts                 | Hi, CUSTOMER DELA CRUZ<br>Your last login was on 32 Jul 2017 at 01:40-04 PM                                                                                                    |            |          |      |
| M unrs                                          | My Credit Cards<br>Aggregate Available Limit PHP 116,312-33<br>Aggregate Available Limit is shared across all your cards.<br>Your usage across your cards should not exceed the aggregate susliable limit and the specific available<br>limit for the card. |            |          |      |
| a Lagout                                        | PNB MADURAY HILES PLATING #736 PNB MADURAY HILES PLATING #736<br>Available Lime<br>PHP 116,312,33 USD 2,326,25<br>View Details                                                                                                    |            |          |      |

The **MY ACCOUNTS** page contains the list of all your credit card accounts. You will be able to view the type of card and its available credit limit. If you have more than one card, the aggregate available limit will be displayed on top. For inquiries, click **View Details**.

|                                                 | t Banking                    |                              |                             | Contact Us | About Us                   | FAQs    |  |  |
|-------------------------------------------------|------------------------------|------------------------------|-----------------------------|------------|----------------------------|---------|--|--|
| <ul> <li>Accounts</li> <li>Transfers</li> </ul> | PNB-MABUHA                   | Y MILES PLAT MC 8716         |                             |            | Se                         | ervices |  |  |
| Bills                                           |                              | PNB                          | 1))) Multiplicate<br>Milles |            |                            |         |  |  |
| Receipts                                        |                              |                              |                             |            |                            |         |  |  |
| Write To Us                                     | Product Name                 | PNB-MABUHAY MILES PLAT<br>MC | Last Payment Poster         | ł          | 29 June 201                | 7       |  |  |
| Settings                                        | Card Number                  | 3000(-3000(-3000(-8716       | Statement Date              |            | 28 June 201                | 7       |  |  |
| Logout                                          | Aggregate Available<br>Limit | PHP 116,312.33               | Total Amount Due            |            | PHP 9,153.0<br>PHP 1,000.0 | 0       |  |  |
|                                                 | Available limit              | PHP 116,312.33               | Payment Due Date            |            | 20 July 2017               | 7       |  |  |
|                                                 | Currency                     | PHP                          | Reward Points Availa        | able       | 0.00                       |         |  |  |
|                                                 | Outstanding Balance          | PHP -162.33                  |                             |            |                            |         |  |  |
|                                                 | Last Payment Amount          | PHP 10,000.00                |                             |            |                            |         |  |  |
|                                                 | Back                         |                              |                             |            |                            |         |  |  |
|                                                 | Statement Transactions       | Unbilled Transactions        |                             |            |                            |         |  |  |
|                                                 | Principal                    |                              |                             |            |                            |         |  |  |
|                                                 | DATE                         | TRANSACTION                  |                             |            | A                          | MOUNT   |  |  |
|                                                 |                              | (                            | 2                           |            |                            |         |  |  |

Account Details field includes the following:

- Available Limit
- Outstanding Balance
- Last Payment Amount
- Last Payment Posted
- Minimum Amount Due
- Payment Due Date
- Statement Date
- Total Amount Due

You will be able to view your Statement and Unbilled Transactions by scrolling down the page.

# 5 Funds Transfer

#### **Transfer to Own Account**

| PNB Internet Banking     Contact Us     About Us   |                       |                |                   |  |  |  |
|----------------------------------------------------|-----------------------|----------------|-------------------|--|--|--|
| <ul> <li>My Accounts</li> <li>Transfers</li> </ul> | Select Source Account |                |                   |  |  |  |
| 👫 Bills                                            |                       | • • • •        |                   |  |  |  |
| Manage Accounts                                    | Albert                | x0000000x0011  | PHP 11,194,198.88 |  |  |  |
| Transaction Receipts                               | Savings Account 0016  | x000000x0016   | USD 994,339.00    |  |  |  |
| M UITFs                                            | Savings Account 0029  | x000000x0029   | USD 0.00          |  |  |  |
| Write To Us                                        | Savings Account 0037  | 20000000000037 | PHP 511.15        |  |  |  |
| Settings                                           | Savings Account 0045  | xxxxxxxx0045   | USD 50.00         |  |  |  |
| Logout                                             |                       |                |                   |  |  |  |

In the Main Menu, click **TRANSFERS**. Select the source account to be debited.

| BNB Interne               | Description of the second second seco |                                        |                   |  |  |  |  |
|---------------------------|----------------------------------------------------------------------------------------------------|----------------------------------------|-------------------|--|--|--|--|
| 👻 My Accounts             | Select Destination Account                                                                                                    |                                        |                   |  |  |  |  |
| Transfers                 |                                                                                                    |                                        |                   |  |  |  |  |
| Bills     Manage Accounts | Nu Accounto                                                                                                    |                                        |                   |  |  |  |  |
| Transaction Receipts      |                                                                                                    |                                        |                   |  |  |  |  |
|                           | Savings Account 0037                                                                                                    | xxxxxxxxxxxxxxxxxxxxxxxxxxxxxxxxxxxxxx | X000000XUU3 / MHP |  |  |  |  |
| 🐱 Write To Us             | Other Accounts                                                                                                    |                                        |                   |  |  |  |  |
| Settings                  | A New Dever                                                                                                    |                                        |                   |  |  |  |  |
| Logout                    | + New Payee                                                                                                    | 2                                      |                   |  |  |  |  |
|                           | You have no navees in your l                                                                                                    | ()                                     |                   |  |  |  |  |
|                           | Fou have no payees in your h                                                                                                    | se rap new rayee to add one now        |                   |  |  |  |  |

Choose the destination account to be credited.

| Contact Us About Us FAQs                           |                   |                      |  |  |            |  |  |  |
|----------------------------------------------------|-------------------|----------------------|--|--|------------|--|--|--|
| <ul> <li>My Accounts</li> <li>Transfers</li> </ul> | Enter Transfer Ar | nount and Date       |  |  |            |  |  |  |
| Bills                                              | < Back            | •••                  |  |  | Continue > |  |  |  |
| Manage Accounts     Transaction Receipts           | From              | Albert               |  |  |            |  |  |  |
| ការី UITFs                                         | То                | Savings Account 0037 |  |  |            |  |  |  |
| 🐱 Write To Us                                      | Amount            | PHP 1500             |  |  | *          |  |  |  |
| Settings                                           | Date              | 18 Jul 2017          |  |  | •          |  |  |  |
| • Logout                                           | Remarks           | Enter                |  |  |            |  |  |  |
|                                                    | Repeat            |                      |  |  |            |  |  |  |

Enter the amount to be transferred as well as the remarks. See to it that the amount entered is within the available balance of the source account. Click **Continue**.

|     | PNB Internet Banking Contact Us At |                                           |                       |  |     |                 |
|-----|------------------------------------|-------------------------------------------|-----------------------|--|-----|-----------------|
| *   | My Accounts                        | Enter Transfer Amount                     | and Date              |  |     |                 |
| •   | Transfers                          |                                           |                       |  |     |                 |
| 1   | Bills                              | < Back                                    | ••••                  |  |     | Continue >      |
| 1   | Manage Accounts                    | From                                      | Albert                |  |     |                 |
|     | Transaction Receipts               | То                                        | Savings Account 0037  |  |     |                 |
| ភារ | UITFs                              |                                           |                       |  |     |                 |
|     | Write To Us                        | Amount                                    | PHP 1500              |  |     | ~               |
| ٠   | Settings                           | Date                                      | 19 Jul 2017           |  |     | <b>—</b> <      |
| -   | Logout                             | Remarks                                   | Enter                 |  |     |                 |
|     |                                    | Repeat                                    | Ø                     |  |     |                 |
|     |                                    | Frequency                                 | Weekly                |  |     | ~ ~             |
|     |                                    | Ends After                                | 6                     |  |     | -               |
|     |                                    | PNB Banking Group. All rights reserved. o | opyrights 2017 - 2018 |  | Ten | ms & Conditions |

**Optional**: You may click on **Repeat** to set recurring transfers.

| <b>i</b> | PNB Internet Banking Contact Us About Us FAQs |                                                       |                      |  |      |                |  |
|----------|-----------------------------------------------|-------------------------------------------------------|----------------------|--|------|----------------|--|
| *        | My Accounts                                   | Confirm Transaction Details                           |                      |  |      |                |  |
| •        | Transfers                                     |                                                       |                      |  |      |                |  |
| •        | Bills                                         | < Back                                                | • • • •              |  |      | Done >         |  |
| 1        | Manage Accounts                               | From                                                  | Albert               |  |      |                |  |
|          | Transaction Receipts                          |                                                       |                      |  |      |                |  |
| ណ៍       | UITFs                                         | То                                                    | Savings Account 0037 |  |      |                |  |
|          | Write To Us                                   | Amount                                                | PHP 1,000.00         |  |      |                |  |
| \$       | Settings                                      | Date                                                  | 18 Jul 2017          |  |      |                |  |
| -        | Logout                                        | Remarks                                               | N/A                  |  |      |                |  |
|          |                                               | Repeat                                                | No                   |  |      |                |  |
|          |                                               | PNB Banking Group. All rights reserved. copyrights 20 | 17 - 2018            |  | Term | s & Conditions |  |

Review the transaction details. If the details are correct, click **Done**. Otherwise, you can go back to make the necessary adjustments.

|                      | et Banking    | Contact Us About Us FAQs                                |  |  |  |  |  |
|----------------------|---------------|---------------------------------------------------------|--|--|--|--|--|
| 👻 My Accounts        |               |                                                         |  |  |  |  |  |
| Transfers            |               | FUND TRANSFER SUCCESSFUL                                |  |  |  |  |  |
| 🖹 Bills              |               | A confirmation has been sent to your email              |  |  |  |  |  |
| Amage Accounts       |               |                                                         |  |  |  |  |  |
| Transaction Receipts |               |                                                         |  |  |  |  |  |
| កាំ UITFs            |               | Reference Number: 37276   Date: 18 Jul 2017 02:09:48 PM |  |  |  |  |  |
| 🐱 Write To Us        |               |                                                         |  |  |  |  |  |
| Settings             | From          | Albert (xxxxxxxx011)                                    |  |  |  |  |  |
| 🗗 Logout             | То            | Savings Account 0037 (xxxxxxxx0037)                     |  |  |  |  |  |
|                      | Amount        | PHP 1,000.00                                            |  |  |  |  |  |
|                      | Transfer Date | 18 Jul 2017                                             |  |  |  |  |  |
|                      | Remarks       | N/A                                                     |  |  |  |  |  |
|                      |               |                                                         |  |  |  |  |  |

Confirmation page shall appear to acknowledge that the transfer has been successful.

### Transfer to 3<sup>rd</sup> Party PNB Account

| BINB Interne                                       | PNB Internet Banking Contact Us About Us FAQs |                       |                   |  |  |  |  |
|----------------------------------------------------|-----------------------------------------------|-----------------------|-------------------|--|--|--|--|
| <ul> <li>My Accounts</li> <li>Transfers</li> </ul> | Select Source Account                         | Select Source Account |                   |  |  |  |  |
| 🗎 Bills                                            |                                               |                       |                   |  |  |  |  |
| L Manage Accounts                                  | ( Albert                                      | xxxxxxxx0011          | PHP 11,194,198.88 |  |  |  |  |
| Transaction Receipts                               | Savings Account 0016                          | x0000000x0016         | USD 994,339.00    |  |  |  |  |
| M UITFs                                            | Savings Account 0029                          | xxxxxxxx0029          | USD 0.00          |  |  |  |  |
| Write To Us                                        | Savings Account 0037                          | x000000x0037          | PHP 511.15        |  |  |  |  |
| Settings                                           | Savings Account 0045                          | xxxxxxxxx0045         | USD 50.00         |  |  |  |  |
|                                                    |                                               |                       |                   |  |  |  |  |

In the Main Menu, click **TRANSFERS**. Select the source account to be debited.

| PNB Interne          | PNB Internet Banking Contact Us About Us FAQs |                     |  |  |  |  |
|----------------------|-----------------------------------------------|---------------------|--|--|--|--|
| 👚 My Accounts        | Select Destination Account                    |                     |  |  |  |  |
| S Transfers          |                                               |                     |  |  |  |  |
| 📑 Bills              | < Back                                        |                     |  |  |  |  |
| Manage Accounts      | My Accounts                                   |                     |  |  |  |  |
| Transaction Receipts | Savings Account 0037                          | xxxxxxxxxxx0037 PHP |  |  |  |  |
| <b>៣</b> UITFs       |                                               |                     |  |  |  |  |
| 🐱 Write To Us        | Other Accounts                                |                     |  |  |  |  |
| Settings             |                                               |                     |  |  |  |  |
| 🗗 Logout             | + New Payee                                   |                     |  |  |  |  |
|                      | 0                                             |                     |  |  |  |  |
|                      | You have no payees in your list. Tap "New Pay | ee" to add one now  |  |  |  |  |

Go to Other Accounts and click **New Payee** 

| PNB Internet Banking     Contact Us About Us FA    |                    |          |  |            |  |  |
|----------------------------------------------------|--------------------|----------|--|------------|--|--|
| <ul> <li>My Accounts</li> <li>Tenerfore</li> </ul> | Add New Payee      |          |  |            |  |  |
| Bills                                              | < Back             | •••      |  | Continue > |  |  |
| Amage Accounts                                     | Bank Name          | PNB      |  |            |  |  |
| ☐ Transaction Receipts ▲ UITFs                     | Account Number     | 12345678 |  | ×          |  |  |
| Write To Us                                        | Payee Name         | Name     |  |            |  |  |
| Settings                                           | Save Payee to List |          |  |            |  |  |
| Logout                                             |                    |          |  |            |  |  |

Enter the Third-Party Account Number and Alias. By clicking the **"Save Payee to List"**, information about the payee shall be saved for future transfers. Click **Continue**.

| PNB Internet Banking     Contact Us About Us FAQs  |              |                               |           |  |  | FAQs       |  |
|----------------------------------------------------|--------------|-------------------------------|-----------|--|--|------------|--|
| <ul> <li>My Accounts</li> <li>Transfers</li> </ul> | Enter Transf | nter Transfer Amount and Date |           |  |  |            |  |
| Bills                                              | < Back       | •                             |           |  |  | Continue > |  |
| Manage Accounts     Transaction Receipts           | From         | Albert                        |           |  |  |            |  |
| ាំ UITFs                                           | То           | Savings Acc                   | ount 0037 |  |  |            |  |
| 🐱 Write To Us                                      | Amount       | PHP 1500                      |           |  |  |            |  |
| Settings                                           | Date         | 18 Jul 2017                   |           |  |  | <b>—</b> 🗸 |  |
|                                                    | Remarks      | Enter                         |           |  |  |            |  |
|                                                    | Repeat       |                               |           |  |  |            |  |

Enter the amount to be transferred as well as the remarks. See to it that the amount entered is within the available balance of the source account. Click **Continue**.

| Contact Us About Us FAQs                 |                             |                      |  |  |        |  |  |
|------------------------------------------|-----------------------------|----------------------|--|--|--------|--|--|
| My Accounts                              | Confirm Transaction Details |                      |  |  |        |  |  |
| Bills                                    | < Back                      |                      |  |  | Done > |  |  |
| Manage Accounts     Transaction Receipts | From                        | Albert               |  |  |        |  |  |
| M UITFS                                  | То                          | Savings Account 0037 |  |  |        |  |  |
| Write To Us                              | Amount                      | PHP 1,000.00         |  |  |        |  |  |
| Settings                                 | Date                        | 18 Jul 2017          |  |  |        |  |  |
| Logout                                   | Remarks                     | N/A                  |  |  |        |  |  |
|                                          | Repeat                      | No                   |  |  |        |  |  |

Review the transaction details. If the details are correct, click **Done**. Otherwise, you can go back to make the necessary adjustments. Enter the One Time Password (OTP), which shall be sent to your registered mobile number. Click **Continue**.

|                      | PNB Internet Banking |                                                         |  |  |  |  |
|----------------------|----------------------|---------------------------------------------------------|--|--|--|--|
| 👻 My Accounts        |                      |                                                         |  |  |  |  |
| 🕤 Transfers          |                      | FUND TRANSFER SUCCESSFUL                                |  |  |  |  |
| 👫 Bills              |                      | A confirmation has been sent to your email              |  |  |  |  |
| Manage Accounts      |                      | $\rightarrow \rightarrow \rightarrow$                   |  |  |  |  |
| Transaction Receipts |                      |                                                         |  |  |  |  |
| កាំ UITFs            |                      | Reference Number: 37276   Date: 18 Jul 2017 02:09:48 PM |  |  |  |  |
| 🐱 Write To Us        |                      |                                                         |  |  |  |  |
| Settings             | From                 | Albert (xxxxxxxx011)                                    |  |  |  |  |
| P Logout             | То                   | Savings Account 0037 (xxxxxx0037)                       |  |  |  |  |
|                      | Amount               | PHP 1,000.00                                            |  |  |  |  |
|                      | Transfer Date        | 18 Jul 2017                                             |  |  |  |  |
|                      | Remarks              | N/A                                                     |  |  |  |  |

Confirmation page shall appear to acknowledge that the transfer has been successful

# 6 Bills Payment

| 🗃 PNB         |                       |                  | Contact Us About Us FAQs |
|---------------|-----------------------|------------------|--------------------------|
| 😭 Accounts    | Bills From            |                  |                          |
| Transfers     | —                     |                  |                          |
| 🗳 Bills       |                       | • • • •          |                          |
| 👤 Manage      | Checking Account 0091 | xxxxxxx0091 PHP  | 16,953.22                |
| Receipts      | Savings Account 0032  | xxxxxx0032 PHP   | 9,271,186.74             |
|               | Savings Account 0066  | xxxxxxxx0066 PHP | 19,958,446.72            |
| 🐱 Write To Us | Savings Account 0074  | xxxxxx0074 PHP   | 0.00                     |
| Settings      | Savings Account 0082  | xxxxxxx0082 PHP  | 0.00                     |
| Logout        | Savings Account 0105  | xxxxxxx0105 PHP  | 0.00                     |
|               | Savings Account 0121  | xxxxxxxx0121 PHP | 21.00                    |

In the Main Menu, click **Bills**. Select the source account to be debited.

| <b>PNB</b>    |              |                                                            | Contact Us | About Us | FAQs |
|---------------|--------------|------------------------------------------------------------|------------|----------|------|
| 😭 Accounts    | Рау То       |                                                            |            |          |      |
| 🕤 Transfers   |              |                                                            |            |          |      |
| Bills         | < Back       | ••••                                                       |            |          |      |
| 1 Manage      | + New Biller |                                                            |            |          |      |
| Receipts      |              | ()                                                         |            |          |      |
| UITFs         |              | You have no biller in your list. Tap "New Biller" to add c | one now    |          |      |
| 🔀 Write To Us |              |                                                            |            |          |      |
| Settings      |              |                                                            |            |          |      |
|               |              |                                                            |            |          |      |
|               |              |                                                            |            |          |      |

You shall be directed to My Billers field. Click **NEW BILLER** 

| <b>PNB</b>    |                                   | Contact Us | About Us | FAQs |
|---------------|-----------------------------------|------------|----------|------|
| 😭 Accounts    | Select Biller                     |            |          |      |
| 🕤 Transfers   | _                                 |            |          |      |
| 🗳 Bills       | < Back                            |            |          |      |
| L Manage      | Search biller                     |            |          |      |
| Receipts      |                                   |            |          |      |
| UITFs         | ABS-LEW Lingkoo kapamiiya         |            |          |      |
| 🐱 Write To Us | Adamson University                |            |          |      |
| Settings      | Co Aigon Unicorp Inc.             |            |          |      |
| ■ Logout      | Alabang Country Club Inc.         |            |          |      |
|               | Allianz PNB Life Insurance - Peso |            |          |      |
|               | Allied bankers Insurance Corp.    |            |          |      |

You shall then be provided with a list of available billers. Enter the Biller's Name, then select one.

| <b>PNB</b>    |                                                |                  | Contact Us | About Us FAQs      |
|---------------|------------------------------------------------|------------------|------------|--------------------|
| 😭 Accounts    | Add New Biller                                 |                  |            |                    |
| S Transfers   |                                                |                  |            |                    |
| 🗎 Bills       | < Back                                         | •••              |            | Continue >         |
| 💄 Manage      | Biller Name                                    | Globe            |            |                    |
| Receipts      |                                                | 1000710240       |            |                    |
| UITFs         | Subscriber Number                              | 1000/10246       |            |                    |
| 🐱 Write To Us | Save Biller to List                            |                  |            |                    |
| Settings      | Alias Name                                     | My Cellular Plan |            |                    |
| ■ Logout      |                                                |                  |            |                    |
|               |                                                |                  |            |                    |
|               | Philippine National Bank. All rights reserved. |                  |            | Terms & Conditions |

Enter the Subscriber Number and Alias. By clicking the "Save Biller to List" button to the right, information about the biller shall be saved for future payment. Then, click **Continue** 

| <b>PNB</b>    |                       |                       | Contact Us | About Us | FAQs     |
|---------------|-----------------------|-----------------------|------------|----------|----------|
| 🕈 Accounts    | Enter Payment Details |                       |            |          |          |
| 🕤 Transfers   |                       |                       |            | _        |          |
| 🕒 Bills       | < Back                | ••••                  |            | Co       | ntinue > |
| 👤 Manage      | From                  | Checking Account 0091 |            |          |          |
| Receipts      | -                     |                       |            |          |          |
| UITFs         | 10                    | My Cellular Plan      |            |          |          |
| 🐱 Write To Us | Subscriber Number     | 1000710246            |            |          |          |
| Settings      | Amount (PHP)          | 999                   |            |          | *        |
| Logout        | Payment Date          | 03/30/2017            |            |          |          |
|               | Remarks               | March SOA             |            |          | *        |

Enter the amount of to be paid and remarks. Click **Continue** 

| <b>PNB</b>    |                   |                       | Contact Us | About Us | FAQs   |
|---------------|-------------------|-----------------------|------------|----------|--------|
| Accounts      | Confirmation      |                       |            |          |        |
| 🕤 Transfers   |                   |                       |            | _        |        |
| 🖹 Bills       | < Back            | ••••                  |            |          | Done > |
| 👤 Manage      | From              | Checking Account 0091 |            |          |        |
| Receipts      | Το                | My Cellular Plan      |            |          |        |
| UITFs         |                   |                       |            |          |        |
| 🔀 Write To Us | Subscriber Number | 1000710246            |            |          |        |
| Settings      | Amount            | 999.00                |            |          |        |
| Cogout        | Date              | 03/30/2017            |            |          |        |
|               | Remarks           | March SOA             |            |          |        |

Confirm details before finalizing the transaction. If the details are correct, click **Done**.

Enter the One Time Password (OTP), which shall be sent to your registered mobile number. Click **Continue**.

| <b>PNB</b>    |                                 |                                                             | Contact Us | About Us | FAQs |  |  |
|---------------|---------------------------------|-------------------------------------------------------------|------------|----------|------|--|--|
| 😭 Accounts    |                                 |                                                             |            |          |      |  |  |
| S Transfers   |                                 | PAY BILL COMPLETE!                                          |            |          |      |  |  |
| 🗎 Bills       |                                 |                                                             |            |          |      |  |  |
| L Manage      | ( <b>E</b> ) + + + ( <b>E</b> ) |                                                             |            |          |      |  |  |
| Receipts      |                                 |                                                             |            |          |      |  |  |
| UITFs         |                                 | Reference Number: 83167   Transaction Date: 30 Mar 2017 03: | 55:40 PM   |          |      |  |  |
| 🐱 Write To Us | From                            | Checking Account 0091                                       |            |          |      |  |  |
| Settings      | То                              | My Cellular Plan                                            |            |          |      |  |  |
| 🗗 Logout      |                                 |                                                             |            |          |      |  |  |
|               | Subscriber Number               | 1000710246                                                  |            |          |      |  |  |
|               | Amount                          | PHP 999.00                                                  |            |          |      |  |  |

This page shall appear to confirm the payment. This also displays the summary of the transaction made.

You will receive an email confirmation for every successful bills payment

# 7 Manage Payments and Transfers

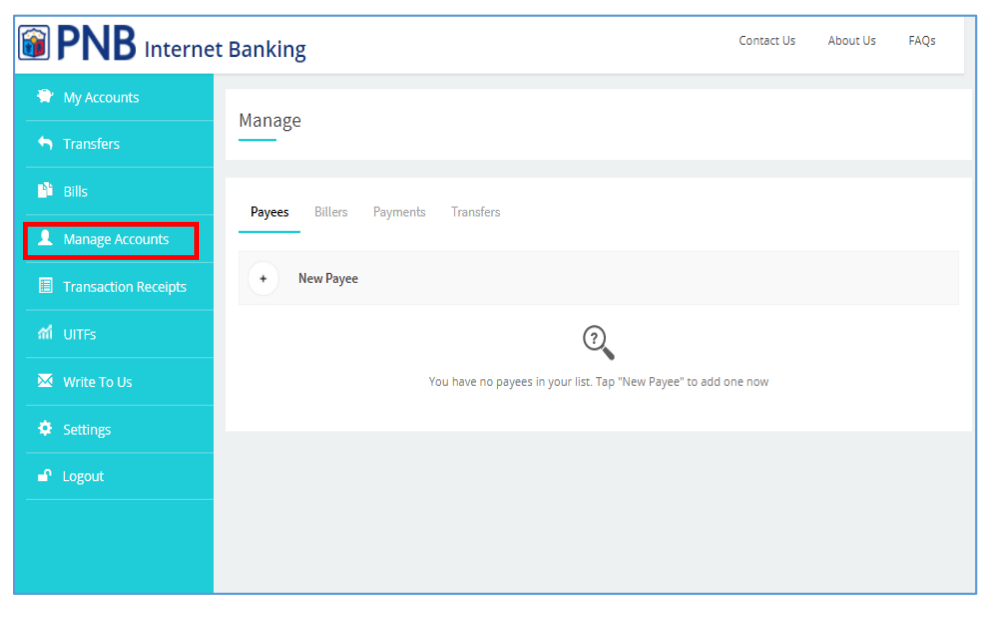

The **Manage Accounts** page will enable you to view and edit your saved payees/billers as well as your scheduled payments/transfers.

### **Adding Payees**

| BNB Internet         | Banking                                                   | Contact Us | About Us | FAQs |
|----------------------|-----------------------------------------------------------|------------|----------|------|
| 😭 My Accounts        | Manage                                                    |            |          |      |
| <b>h</b> Transfers   | manage                                                    |            |          |      |
| 💾 Bills              | Pavees Billers Pavments Transfers                         |            |          |      |
| Anage Accounts       |                                                           |            |          |      |
| Transaction Receipts | + New Payee                                               |            |          |      |
| ជា UITFs             | 3                                                         |            |          |      |
| 🐱 Write To Us        | You have no payees in your list. Tap "New Payee" to add o | one now    |          |      |
| Settings             |                                                           |            |          |      |
| Logout               |                                                           |            |          |      |
|                      |                                                           |            |          |      |
|                      |                                                           |            |          |      |

#### Click New Payee

| B PNB Interne        | et Banking     |              | Contact Us | About Us | FAQs       |
|----------------------|----------------|--------------|------------|----------|------------|
| 😭 My Accounts        | Add New Payee  |              |            |          |            |
| S Transfers          |                |              |            |          |            |
| P Bills              | < Back         | • •          |            |          | Continue > |
| Amage Accounts       | Bank Name      | DND          |            |          |            |
| Transaction Receipts | Dank Name      |              |            |          |            |
| តៅ UITFs             | Account Number | 300810015756 |            |          | *          |
| 🐱 Write To Us        | Payee Name     | Mr Payee     |            |          | 4          |
| Settings             |                |              |            |          |            |
| 🗗 Logout             |                |              |            |          |            |
|                      |                |              |            |          |            |
|                      |                |              |            |          |            |

#### Enter account details. Click Continue

| <b>PNB</b> Internet  | Banking    |              | Contact Us | About Us | FAQs |
|----------------------|------------|--------------|------------|----------|------|
| 😭 My Accounts        | Add Pavee  |              |            |          |      |
| 🕤 Transfers          |            |              |            |          |      |
| 🖺 Bills              | < Back     | • •          |            |          | Save |
| Manage Accounts      | Name       | Mr Payee     |            |          |      |
| Transaction Receipts |            | *            |            |          |      |
| ជា UITFs             | Bank       | PNB          |            |          |      |
| 🐱 Write To Us        | A/C Number | 300810015756 |            |          |      |
| Settings             |            |              |            |          |      |
| 🗗 Logout             |            |              |            |          |      |
|                      |            |              |            |          |      |
|                      |            |              |            |          |      |
|                      |            |              |            |          |      |

Confirm details and click **Save** 

|                               | Banking                              | Contact Us | About Us | FAQs |
|-------------------------------|--------------------------------------|------------|----------|------|
| My Accounts                   | Added Payee successfully.            |            |          | ×    |
| <ul> <li>Transfers</li> </ul> |                                      |            |          |      |
| Bills   Manage Accounts       | Payees Billers Payments Transfers    |            |          |      |
| Transaction Receipts          | + New Payee                          |            |          |      |
| M UITFs                       | Mr Payee SAVINGS A/C PHP x0000005756 | 5          | I        | Ŵ    |
| 🐱 Write To Us                 |                                      |            |          |      |
| Settings                      |                                      |            |          |      |
| Logout                        |                                      |            |          |      |
|                               |                                      |            |          |      |
|                               |                                      |            |          |      |

Payee account has been successfully saved and added to your list. You have to option to modify and delete this record.

### **Adding Billers**

|                      | et Banking                                                 | Contact Us | About Us | FAQs |
|----------------------|------------------------------------------------------------|------------|----------|------|
| 😭 My Accounts        | Марада                                                     |            |          |      |
| 🕤 Transfers          | manage                                                     |            |          |      |
| 👌 Bills              | Pavaes Rillers Pavments Transfors                          |            |          |      |
| L Manage Accounts    |                                                            |            |          |      |
| Transaction Receipts | + New Biller                                               |            |          |      |
| n UITFs              | ?                                                          |            |          |      |
| 🐱 Write To Us        | You have no payees in your list. Tap "New Payee" to add on | e now      |          |      |
| Settings             |                                                            |            |          |      |
| ■ Logout             |                                                            |            |          |      |
|                      |                                                            |            |          |      |

#### Click New Biller

|                               | et Banking                | Contact Us | About Us | FAQs |
|-------------------------------|---------------------------|------------|----------|------|
| 👻 My Accounts                 | Calact Billor             |            |          |      |
| <ul> <li>Transfers</li> </ul> |                           |            |          |      |
| 👫 Bills                       | < Back                    |            |          |      |
| Anage Accounts                | Search biller             |            |          |      |
| Transaction Receipts          |                           |            |          |      |
| ជា UITFs                      | PNB Credit Cards - DOLLAR |            |          |      |
| 🐱 Write To Us                 | PNB Credit Cards - PESO   |            |          |      |
| Settings                      | ABS-CBN Lingkod Kapamilya |            |          |      |
| ■ Logout                      | Adamson University        |            |          |      |
|                               | A                         |            |          |      |

#### Select Merchant from list

|                      | et Banking     |                         | Contact Us | About Us | FAQs       |
|----------------------|----------------|-------------------------|------------|----------|------------|
| 👻 My Accounts        | Add New Biller |                         |            |          |            |
| Stransfers           | _              |                         |            |          |            |
| Bills                | < Back         | •••                     |            |          | Continue > |
| Manage Accounts      | Biller Name    | PNB Credit Cards - PESO |            |          |            |
| Transaction Receipts | Card Number    | 4889089060001089        |            |          | -          |
| Write To Us          | Alias Name     | Ma DND Cardit Card      |            |          |            |
| Settings             | Allas Name     | My FNB Credit Card      |            |          |            |
| - Logout             |                |                         |            |          |            |
|                      |                |                         |            |          |            |
|                      |                |                         |            |          |            |

Enter account details. Click **Continue** 

| PNB Interne                                        | t Banking   |                         | Contact Us | About Us | FAQs |
|----------------------------------------------------|-------------|-------------------------|------------|----------|------|
| <ul> <li>My Accounts</li> <li>Transfers</li> </ul> | Add Biller  |                         |            |          |      |
| Bills                                              | < Back      |                         |            |          | Save |
| Anage Accounts                                     | Alias Name  | My PNB Credit Card      |            |          |      |
| Transaction Receipts                               | Biller Name | PNB Credit Cards - PESO |            |          |      |
| Write To Us                                        | Card Number | 4889089060001089        |            |          |      |
| Settings                                           |             |                         |            |          |      |
| 🗗 Logout                                           |             |                         |            |          |      |
|                                                    |             |                         |            |          |      |

Confirm details and click **Save** 

| <b>PNB</b> Interne   | t Banking                   |                         | Contact Us           | About Us FAQs |
|----------------------|-----------------------------|-------------------------|----------------------|---------------|
| 😭 My Accounts        | Added Payee successfully.   |                         |                      | ×             |
| S Transfers          |                             |                         |                      |               |
| Bills                | Pavaes Biller Pavmente Tran | isfare                  |                      |               |
| Manage Accounts      |                             | 131613                  |                      |               |
| Transaction Receipts | + New Biller                |                         |                      |               |
| M UITFS              | My PNB Credit Card          | PNB Credit Cards - PESO | 4889089060001089 PHP | 1             |
| 🔀 Write To Us        |                             |                         |                      |               |
| Settings             |                             |                         |                      |               |
| 🗗 Logout             |                             |                         |                      |               |
|                      |                             |                         |                      |               |

Merchant has been successfully saved and added to your list.

You have the option to modify and delete this record.

### **Managing Scheduled Payments/Transfers**

|                                              | t Banking            | c                                                           | ontact Us At | bout Us FAQs |
|----------------------------------------------|----------------------|-------------------------------------------------------------|--------------|--------------|
| My Accounts                                  | Manage               |                                                             |              |              |
| <ul> <li>Transfers</li> <li>Bills</li> </ul> | _                    |                                                             |              |              |
| Manage Accounts                              | Payees Billers Payme | ents Transfers                                              | AMOUNT       |              |
| Transaction Receipts                         | My DNB Cowdit Card   | Future Date, 1 Time(s), Starts 10/05/2017, Ends 10/05/2017, | DUD 12 345   | a 🗊          |
| M UITFs                                      | ny mo chun cara      | From Savings Account 0020                                   | FIE approx   |              |
| Settings                                     |                      |                                                             |              |              |
| 🖌 Logout                                     |                      |                                                             |              |              |
|                                              |                      |                                                             |              |              |

You have the option to delete any saved recurring payments or transfers.

# 8 Checkbook Reorder

| B PNB Interne                            | et Banking                                                             |                                                       | Contact Us | About Us          | FAQs |
|------------------------------------------|------------------------------------------------------------------------|-------------------------------------------------------|------------|-------------------|------|
| My Accounts     Transfers     Bills      | Account Services<br>Enroll Credit Card<br>Add/Remove Accounts          | <u>Open an Account</u><br><u>Personalize Accounts</u> |            |                   |      |
| Manage Accounts     Transaction Receipts | Hi, REINER LAWRENCE REYES                                              | S<br>2:19:17 PM                                       |            |                   |      |
| が UITFs<br>M Write To Us                 | My Accounts                                                            |                                                       |            |                   |      |
| Settings                                 | Checking Account 0117<br>CURRENT A/C x00000000117<br>Available Balance | Reiner Lawrence R<br>SAVINGS A/C xxxxxxxxX0044        | Savings Ad | ccount 0060       |      |
|                                          | PHP 499,041.35<br>View Details                                         | PHP 300,257.26<br>View Details                        | PHP 500    | ),247.26<br>tails |      |

In the **MY ACCOUNTS** page, click **View Details** of your checking account.

|      |                     | et Banking          |                 |                 | Contact Us | About Us                    | FAQs        |
|------|---------------------|---------------------|-----------------|-----------------|------------|-----------------------------|-------------|
| 👚 м  | ly Accounts         |                     |                 |                 |            |                             |             |
| 🖣 Tr | ransfers            | Checking Ac         | count 0117      |                 |            | Se                          | rvices      |
| Bi   | ills                | Account Number      | xxxxxxxxxx0117  | Account Type    | Curr       | <u>Transfer</u><br>Pav Bill |             |
|      | lanage Accounts     | Account Name        | CUSTOMER5970897 | Currency        | PHP        | Insurance                   | _           |
| Tr   | ransaction Receipts | Hold Balance        | PHP 0.00        | Float Balance   | PHP        | Order Check                 | <u>Book</u> |
| ជា ប | litfs               | Available Balance   | PHP 499,041.35  | Current Balance | PHP        | 499,041.35                  |             |
| ⊠ w  | Vrite To Us         |                     |                 |                 |            |                             |             |
| 🏟 Se | ettings             | Back                |                 |                 |            |                             |             |
| 🗗 Lo | ogout               | Transaction History |                 |                 |            | F                           | ilter       |

Click the **Services** button at the upper right and in the dropdown menu, click **Order Check Book**.

|                  | ternet Banking                                                                       | Contact Us | About Us | FAQs   |
|------------------|--------------------------------------------------------------------------------------|------------|----------|--------|
| 😭 My Accounts    | Order Check                                                                          |            |          |        |
| Stransfers       |                                                                                      |            |          |        |
| 📑 Bills          |                                                                                      |            |          |        |
| 2 Manage Account | Account xxxxxxxxx117                                                                 |            |          |        |
| Transaction Rece | pts How Many 1                                                                       |            |          | ~      |
| ជា UITFs         | Pickup By Name                                                                       |            |          | 1      |
| 🐱 Write To Us    |                                                                                      |            |          |        |
| Settings         | Checkbooks should be picked up from your branch of account.                          |            |          |        |
| 🗗 Logout         | For checkbook reorder, your account will be debited P175.00 per checkbook requested. |            |          | Undata |
|                  | DdLK                                                                                 |            |          | opuate |

You shall be directed to the **ORDER CHECK** page where the details of the transaction should be filled out.

Select the number of checkbooks to be ordered. Note that a maximum of 10 may be ordered.

The checks may be picked up from your branch of account. You may also input the name of the representative who shall pick up the checkbook(s). Review the details entered then click **Order** 

### 9 Transaction Receipts

| PNB Interne          | et Banking   |                               | Contact Us | About Us FAQs  |   |
|----------------------|--------------|-------------------------------|------------|----------------|---|
| 😭 My Accounts        | Transactions |                               |            |                |   |
| 🕤 Transfers          |              |                               |            |                |   |
| 👫 Bills              | DATE         | TRANSACTION DETAILS           |            | AMOUNT         |   |
| Manage Accounts      |              |                               |            |                |   |
| Transaction Receipts | 18 Jul 2017  | Funds Transfer To Own Account |            | PHP 30,000.00  |   |
| ជា UITFs             | 18 Jul 2017  | Funds Transfer To Own Account |            | PHP 70,000.00  | 1 |
| 🔀 Write To Us        | 18 Jul 2017  | Funds Transfer To Own Account |            | PHP 100,000.00 |   |
| Settings             |              |                               |            |                |   |
| 🗗 Logout             |              |                               |            |                |   |

By using this feature, you shall be able to monitor all your online transactions.

| <b>PNB</b> Internet                                | Banking          | Contact Us About Us FAQs                                |
|----------------------------------------------------|------------------|---------------------------------------------------------|
| <ul> <li>My Accounts</li> <li>Transfers</li> </ul> | <b></b>          | SUCCESSFUL FUNDS TRANSFER                               |
| Bills                                              | From             | Reiner Lawrence R (00000000044)                         |
| Transaction Receipts                               | То               | Reiner R Lawrence (xxxxxxxxxxxxxxxxxxxxxxxxxxxxxxxxxxxx |
| M UITFS                                            | Amount           | PHP 30,000.00                                           |
| Write To Us                                        | Remarks          | Funding for AO-20170718101209547-976                    |
| <ul> <li>Settings</li> <li>Logout</li> </ul>       | Transaction Date | 18 Jul 2017 10:12:11 AM                                 |
|                                                    | Reference Number | 683623                                                  |

Selecting a particular transaction shall allow you to see more details about the transaction selected.

# 10 UITF

#### **Enroll New UITF**

|                                                                                            | t Banking                                                    | Contact Us | About Us | FAQs |
|--------------------------------------------------------------------------------------------|--------------------------------------------------------------|------------|----------|------|
| <ul> <li>My Accounts</li> <li>Transfers</li> <li>Bills</li> <li>Manage Accounts</li> </ul> | UITFs<br>Learn More About PNB UITFs<br>Enroll in UITF Online |            |          |      |
| Transaction Receipts                                                                       | Your enrollment is currently pending for approva             | l.         |          |      |
| ភាំ UITFs                                                                                  |                                                              |            |          |      |
| 🐱 Write To Us                                                                              |                                                              |            |          |      |
| Settings                                                                                   |                                                              |            |          |      |
| Logout                                                                                     |                                                              |            |          |      |
|                                                                                            |                                                              |            |          |      |

Click **UITFs**, and then Enroll in **UITF Online** 

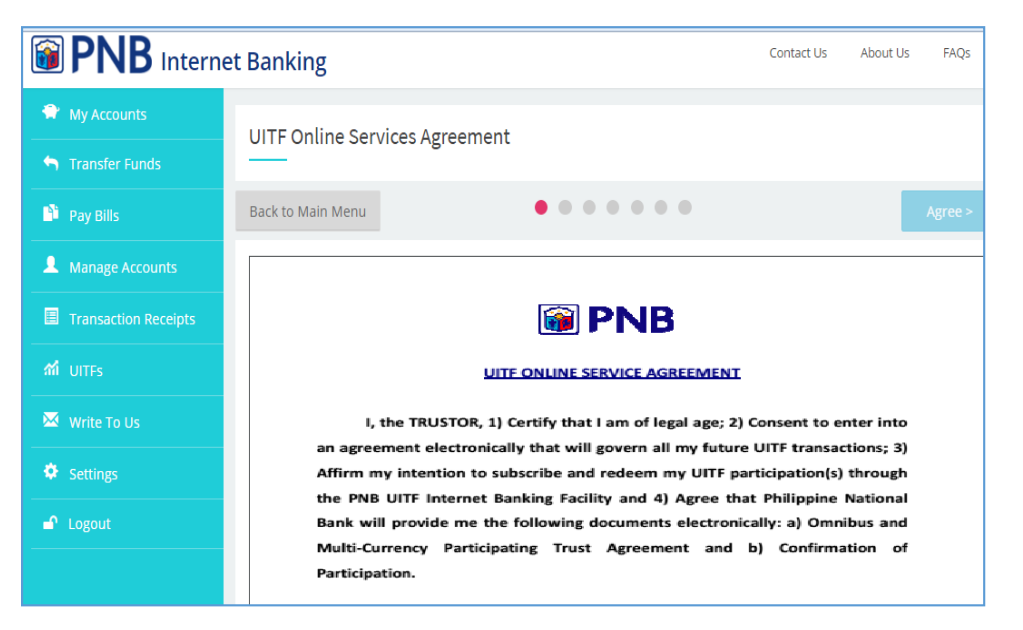

Read and Agree to the terms and conditions of the PNB UITF Online Service Agreement.

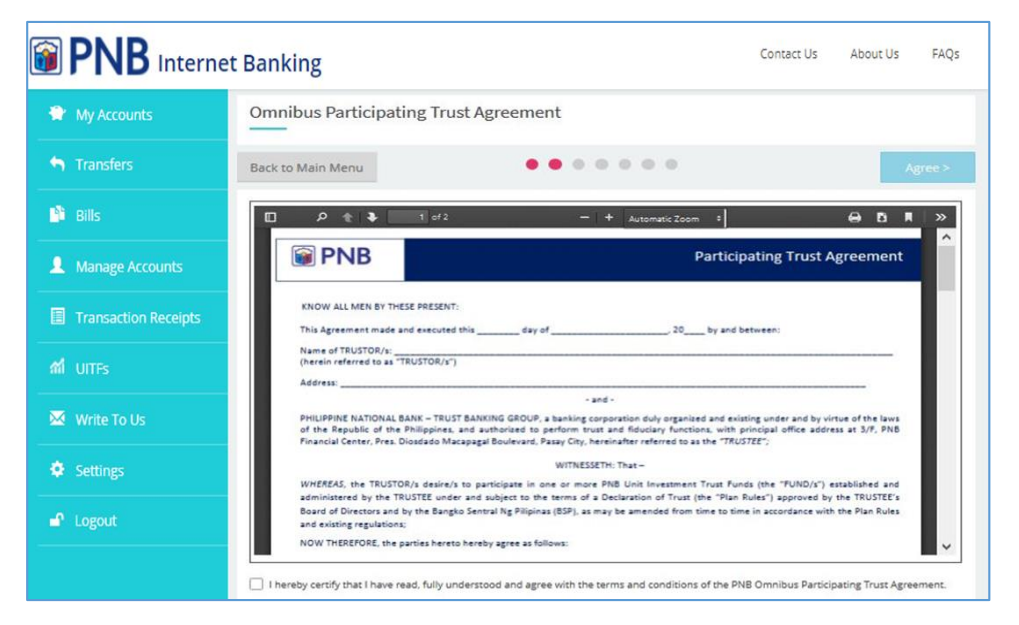

Read and Agree to the terms and conditions of the Omnibus Participating Trust Agreement.

|                      | et Banking                            |                  | Contact Us | About Us | FAQs |
|----------------------|---------------------------------------|------------------|------------|----------|------|
| 👻 My Accounts        | UITF Client Suitability Asses         | ssment           |            |          |      |
| 🕤 Transfers          | _                                     |                  |            |          |      |
| 🕒 Bills              | Back to Main Menu                     |                  |            | Su       | bmit |
| Manage Accounts      | Client Information & Financial Status |                  |            |          |      |
| Transaction Receipts | Client Name                           | MILAGROS         |            |          |      |
|                      | Birth Date                            | 25/12/1946       |            |          |      |
| 🛛 Write To Us        | Estimated Total Investible Funds      | O less than P1MM |            |          |      |
| Settings             |                                       | 0.01111          |            |          |      |
| Logout               |                                       | O PTMM Upto P5MM |            |          |      |

Accomplish the UITF Client Suitability Assessment (CSA) Form and click **Submit**.

| <b>PNB</b>    | Internet Banking                                                                                                    | Contact Us                                                                                | About Us                               | FAQs |
|---------------|----------------------------------------------------------------------------------------------------|-------------------------------------------------------------------------------------------|----------------------------------------|------|
| 👻 My Account  | S Your Investor Risk Profile is Aggressive                                                                                                    |                                                                                           |                                        |      |
| S Transfers   | Back to Main Menu                                                                                                    | •                                                                                         | Acce                                   | ept. |
| 🖺 Bills       | General Description<br>Client wants a portfolio that provides capital appreciation over time & is willing to acce<br>interim in exchange for potential higher long term returns. Client prefers to invest ma<br>structured products and/or derivatives. | rpt higher risks and even possible loss of<br>jority of his/her portfolio in equities and | principal in the<br>may also invest in | •    |
| 💄 Manage Acc  | Recommended Products                                                                                                    |                                                                                           |                                        |      |
|               | Receipts PNB Prime Peso Money Market Fund<br>The PND Money Market Funds are suited for conservative investors given that these fi                                                                                                    | inds are purely invested in deposit instru                                                | uments and have                        |      |
|               | per una vegnica average consum or up to one year.                                                                                                    |                                                                                           |                                        |      |
| 🐱 Write To Us | The PRD Suboal Fulprino Feso Honey Natreet Fund<br>The PRD Money Market Evide are suited for conservative investors given that these ful<br>portfolio weighted average duration of up to one year.                                                      | unds are purely invested in deposit instru                                                | iments and have                        |      |
| Settings      | PNB Global Filipino Dollar Money Market Fund                                                                                                    |                                                                                           |                                        |      |
| 🗗 Logout      | The PNB Money Market Funds are suited for conservative investors given that these fu<br>portfolio weighted average duration of up to one year.                                                                                                    | ands are purely invested in deposit instru                                                | iments and have                        | •    |
|               | PNB DREAM Builder Money Market Fund<br>The PNB Money Market Funds are suited for conservative investors given that these fu<br>portfolio weighted average duration of up to one year.                                                                   | unds are purely invested in deposit instru                                                | aments and have                        |      |

Click the **Accept** button to indicate acceptance of your resulting risk profile and the recommended UITF products.

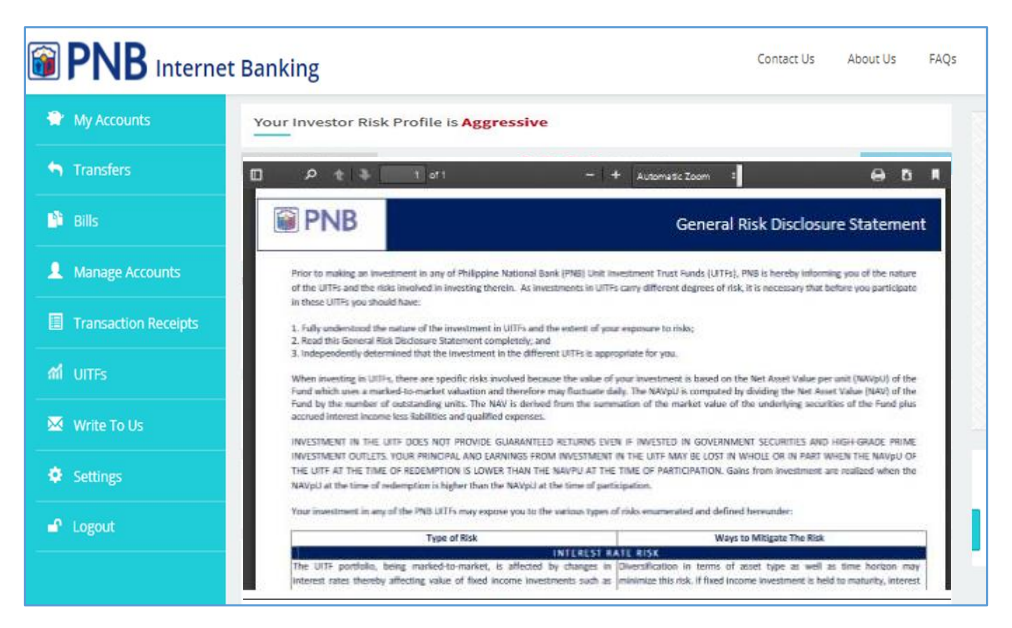

Read and **Agree** to the terms and conditions of the General Risk Disclosure Statement.

| PNB Interne          | t Banking               |                                     | Contact Us | About Us | FAQs |
|----------------------|-------------------------|-------------------------------------|------------|----------|------|
| 👻 My Accounts        |                         |                                     |            |          |      |
| 🕤 Transfers          | Nominate Settlement Acc | ount                                |            |          |      |
| 📫 Bills              | Back to Main Menu       |                                     |            | Cont     | inue |
| Manage Accounts      |                         |                                     |            |          |      |
| Transaction Receipts | PHP Settlement Account  | Savings Account 0017   xxxxxxxx0017 |            | V        |      |
| ជា UITFs             | USD Settlement Assount  |                                     |            |          |      |
| 🐱 Write To Us        | USD Settlement Account  | Please select                       |            |          |      |
| Settings             |                         |                                     |            |          |      |
| 🖌 Logout             |                         |                                     |            |          |      |
|                      |                         |                                     |            |          |      |

Nominate your settlement account.

You must nominate a peso settlement account if you intend to invest in a peso-denominated UITF or a dollar settlement account if you want to invest in a dollar-denominated UITF. Click **Continue**.

| B PNB Interne                 | t Banking                                                                                                    | Contact Us        | About Us | FAQs |
|-------------------------------|----------------------------------------------------------------------------------------------------|-------------------|----------|------|
| 👻 My Accounts                 | How did you learn about PNP UITE Online?                                                                     |                   |          |      |
| <ul> <li>Transfers</li> </ul> |                                                                                                    |                   |          |      |
| 💾 Bills                       | Skip                                                                                                    |                   | Sub      | mit  |
| Amage Accounts                | Please check as many boxes as you wish                                                                       |                   |          |      |
| Transaction Receipts          | Newspaper Ads / Flyers                                                                                       |                   |          |      |
| កៅ UITFs                      | Word of Mouth / Friends                                                                                      |                   |          |      |
| 🔀 Write To Us                 | Social Media                                                                                                 |                   |          |      |
| Settings                      | Servicing Branch                                                                                             |                   |          |      |
| Logout                        | Others (Please Specify)                                                                                      |                   |          |      |
|                               | Thank you for agreeing to take part in our market survey. We are conducting this survey in an effort to bett | er understand our | clients. |      |

Optional: Accomplish the short survey. Click Submit

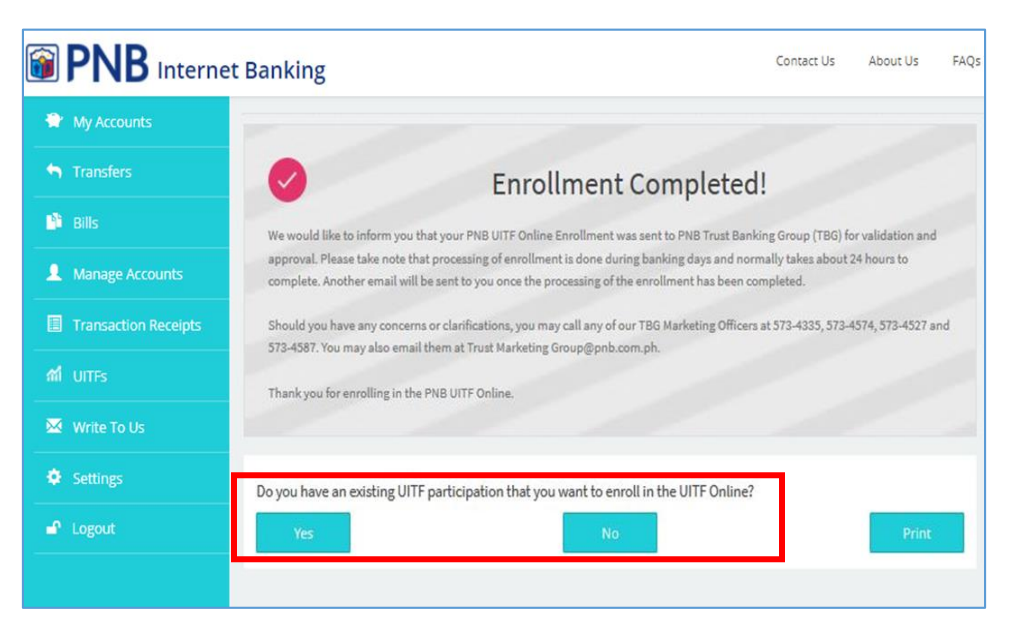

You shall be prompted that your UITF Online enrollment has been completed.

If you wish to enroll an existing UITF participation that was opened in the branch, click **Yes**. Otherwise click **No**.

### **Enroll Existing UITF**

| BINB Interne                                                                                                    | t Banking                                                                                                    | Contact Us                                                                 | About Us | FAQs |
|----------------------------------------------------------------------------------------------------|----------------------------------------------------------------------------------------------------|----------------------------------------------------------------------------|----------|------|
| <ul> <li>My Accounts</li> <li>Transfer Funds</li> <li>Pay Bills</li> <li>Manage Accounts</li> <li>Transaction Receipts</li> </ul> | UITFs<br>Learn More About PNB UITFs<br>Make an Investment<br>Enroll Existing UITF Placement<br>View Redemption History | <u>Update Settlement Account</u><br><u>Update Client Suitability Asses</u> | sment    |      |
| M UITFs 🔀 Write To Us                                                                                                    | UITF Portfolio                                                                                                    |                                                                            |          |      |

Clicking on **"Enroll Existing UITF Placement**" in the UITF submenu

|                      | PNB Internet Banking           |             |  |            |  |
|----------------------|--------------------------------|-------------|--|------------|--|
| 😭 My Accounts        |                                |             |  |            |  |
| Stransfer Funds      | Back to Main Menu              | • •         |  | Continue > |  |
| 🎒 Pay Bills          | Enroll Existing UITF Place     | ment        |  |            |  |
| Manage Accounts      | COP Number                     | Enter       |  |            |  |
| Transaction Receipts | Account Name                   | Enter       |  |            |  |
| Write To Us          | Fund Name                      | Select      |  | v          |  |
| 🗢 Settings           | Date of Participation          | Select Date |  |            |  |
| 🗗 Logout             | Principal                      | Enter       |  |            |  |
|                      | Branch Name                    | Select      |  | ~          |  |
|                      | NAVPU on Date of Participation | Enter       |  |            |  |
|                      | Number of Units                | Enter       |  |            |  |

Input the required details found in your Confirmation of Participation (COP) issued by your maintaining branch. Click **Continue** 

| PNB Interne          | et Banking                                                                                                    |                                                                                                    | Contact Us                                   | About Us                             | FAQs                     |
|----------------------|----------------------------------------------------------------------------------------------------|----------------------------------------------------------------------------------------------------|----------------------------------------------|--------------------------------------|--------------------------|
| 😭 My Accounts        | Review & Confirm Your COF                                                                                                    | P Enrollment                                                                                                    |                                              |                                      |                          |
| Transfers            | < Back                                                                                                    | ••                                                                                                    |                                              |                                      | Confirm                  |
| 📫 Bills              | COP Number                                                                                                    | 12312                                                                                                    |                                              |                                      |                          |
| A Manage Accounts    | Account Name                                                                                                    | 312qqq                                                                                                    |                                              |                                      |                          |
| Transaction Receipts | Fund Name                                                                                                    | PNB Prime Peso Money Market Fund                                                                                        |                                              |                                      |                          |
|                      | Date of Participation                                                                                                    | 07/14/2017                                                                                                    |                                              |                                      |                          |
| Write To Us          | Principal                                                                                                    | 10,000.00                                                                                                    |                                              |                                      |                          |
|                      | Branch Name                                                                                                    | MAIN                                                                                                    |                                              |                                      |                          |
| Settings             | NAVPU on Date of Participation                                                                                                    | 1.000000                                                                                                    |                                              |                                      |                          |
| 🗗 Logout             | No. of Units                                                                                                    | 1.000000                                                                                                    |                                              |                                      |                          |
|                      | By enrolling my existing UITF placement in<br>branch and waive all future claims to it. I un<br>said COP throught the PNB UITF Online. | the PNB UITF Online. I hereby agree to invalidate the pre-<br>nderstand that my old COP will be replaced by an electron | vious COP issued to<br>hic COP. I also ackno | me by my PNB so<br>wiedge that i can | ervicing<br>vonly redeem |

Review COP enrollment information. Click Confirm

| PNB Internet         | Banking                                                                                                    |                                                                                                    | Contact Us             | About Us                             | FAQs     |
|----------------------|----------------------------------------------------------------------------------------------------|----------------------------------------------------------------------------------------------------|------------------------|--------------------------------------|----------|
| My Accounts          |                                                                                                    |                                                                                                    |                        |                                      |          |
| Transfers            | Your COI                                                                                                    | C Enrollment Has Be                                                                                                    | en Compl               | eted!                                | PNB      |
| 🗳 Bills              | UITF Online is done during banking day<br>enrollment of your existing UITF placen<br>Should you have any concerns, you may | s and normally takes about 24 hours to comp<br>ent(s) has been completed.<br>call any of our PNB Marketing Officers at 573 | lete. Another email wi | II be sent to you<br>1527 and 573-45 | once the |
| L Manage Accounts    | may also email them at TrustMarketings<br>Thank you for your taking time to enroll                                         | proup@pnb.com.ph                                                                                                    | ITF Online.            |                                      |          |
| Transaction Receipts | COP Number                                                                                                    | 12512                                                                                                    | 240239360              |                                      |          |
| ណី UITFs             | Account Name                                                                                                    | 312qqq                                                                                                    |                        |                                      |          |
|                      | Fund Name                                                                                                    | PNB Prime Peso Money Market Fund                                                                                           |                        |                                      |          |
| Vrite To Us          | Date of Participation                                                                                                    | 07/14/2017                                                                                                    |                        |                                      |          |
| Settings             | Principal                                                                                                    | 10,000.00                                                                                                    |                        |                                      |          |
|                      | Branch Name                                                                                                    | MAIN                                                                                                    |                        |                                      |          |
| 🕈 Logout             | NAVPU on Date of Participation                                                                                             | 1.000000                                                                                                    |                        |                                      |          |

You shall be prompted that your UITF Online enrollment has been completed.

Note: Your old COP will be invalidated and will be replaced by an electronic COP. All enrolled UITF participations may only be redeemed via online.

You may no longer go to the branch and redeem the said participation.

PNB Trust Banking Group shall process all enrollment requests within the 24-hour commitment period (exclusive of regular, special non-working and other holidays and weekends).

Once approved, your enrolled existing UITF placement shall appear in your account portfolio in PNB Internet Banking.

|                  | et Banking                                        |                                        | Contact Us       | About Us   | FAQs |
|------------------|---------------------------------------------------|----------------------------------------|------------------|------------|------|
| 😭 My Accounts    |                                                   |                                        |                  |            |      |
| 🕤 Transfer Funds |                                                   |                                        |                  |            |      |
| 📫 Pay Bills      | Learn More About PNB UITFs                        | Update Settlemen                       | <u>t Account</u> |            |      |
| Manage Accounts  | Make an Investment Enroll Existing UITF Placement | <u>Update Client Suit</u>              | ability Assessm  | <u>ent</u> |      |
|                  | View Redemption History                           |                                        |                  |            |      |
| តាំ UITFs        | <i></i>                                           |                                        |                  |            |      |
| 🐱 Write To Us    | UTTF Portfolio                                    |                                        |                  |            |      |
|                  |                                                   | 0                                      |                  |            |      |
| Logout           |                                                   | There are currently no data available. |                  |            |      |

#### Make a Direct Investment

In the UITF Menu, click "Make an Investment"

|                                    | et Banking                                                                           | Contact Us | About Us     | FAQs                |
|------------------------------------|--------------------------------------------------------------------------------------|------------|--------------|---------------------|
| 👚 My Accounts                      | Back To Main Menu                                                                    |            |              |                     |
| <ul> <li>Transfer Funds</li> </ul> | Make an Investment                                                                   |            |              |                     |
| 🗎 Pay Bills                        | UITFs Within Client's Investor Risk Profile                                          |            |              |                     |
| Manage Accounts                    | Money Market Funds   Conservative                                                    |            |              |                     |
| Transaction Receipts               | PNB Prime Peso Money Market Fund                                                     |            | Inv          | /est                |
| ៣ UITFs                            | Min. Investment: 10,000.00                                                           |            | Direct Inves | <u>tment</u>        |
| 🐱 Write To Us                      | Money Market Funds   Conservative                                                    |            | Auto Investr | <u>ment</u><br>/est |
| Settings                           | PNB Global Filipino Peso Money Market Fund<br>Min. Investment: 5,000.00              |            |              |                     |
| Logout                             |                                                                                      |            |              |                     |
|                                    | Money Market Funds   Conservative<br>DND: Clobal Eilinging Dollar Money Market Eurod |            | Inv          | /est                |

Select the UITF product you wish to invest. Click Invest and then Direct Investment.

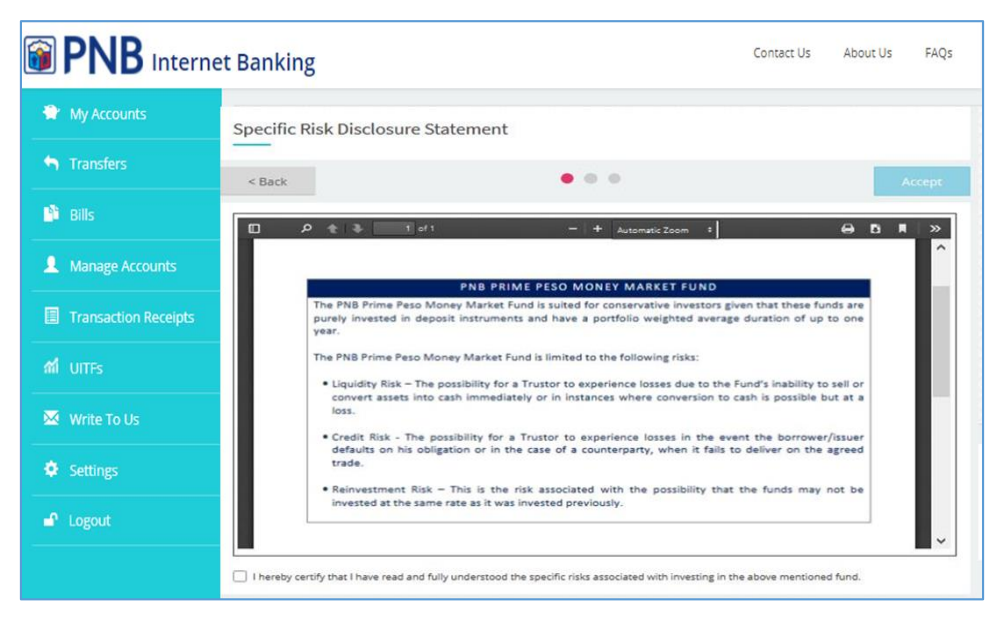

Read and **Agree** to the terms and conditions of the Specific Risk Disclosure Statement.

Note: This will only appear during your initial investment in the fund.

|                                              | et Banking          | C                                                                           | Iontact Us | About Us FAQs |   |
|----------------------------------------------|---------------------|-----------------------------------------------------------------------------|------------|---------------|---|
| 🐡 My Accounts                                | < Back              | • • •                                                                       |            | Continu       | e |
| S Transfer Funds                             | Investment Details  |                                                                             |            |               |   |
| 🗎 Pay Bills                                  | 5 IN                |                                                                             |            |               |   |
| Manage Accounts                              | Fund Name           | PNB Prime Peso Money Market Fund                                            |            |               |   |
| Transaction Receipts                         | Fund Classification | Money Market Funds                                                          |            |               |   |
| ជា UITES                                     | Risk Classification | Conservative                                                                |            |               |   |
| Write To Us                                  | Currency            | PHP                                                                         |            |               |   |
| <ul> <li>Settings</li> <li>Logout</li> </ul> | Min. Deposit        | 100                                                                         |            |               |   |
|                                              | Threshold Amount    | 10,000.00                                                                   |            |               |   |
|                                              | Source Account      | Checking Account 0117 [ x00000000117 ]<br>Available Balance: PHP 438,691.35 |            | ₹.            | - |
|                                              | Principal           | 10000                                                                       |            |               | - |

Select your Source Account and enter the amount you wish to participate (Principal). Click **Continue**.

|                      | et Banking                  |                                        | Contact Us | About Us | FAQs     |
|----------------------|-----------------------------|----------------------------------------|------------|----------|----------|
| 👻 My Accounts        | Review & Confirm Your Inves | tment                                  |            |          |          |
| 🕤 Transfer Funds     | < Back                      |                                        |            |          | Continue |
| Pay Bills            | Investment Details          |                                        |            |          |          |
| Anage Accounts       | _                           |                                        |            |          |          |
| Transaction Receipts | Source Account              | Checking Account 0117 [ xxxxxxxx0117 ] |            |          |          |
| ភៅ UITFs             | Principal                   | 10,000.00                              |            |          |          |
| 🐱 Write To Us        | Fund Name                   | PNB Prime Peso Money Market Fund       |            |          |          |
| Settings             |                             |                                        |            |          |          |
| 🖌 Logout             | Fund Classification         | Money Market Funds                     |            |          |          |
|                      | Risk Classification         | Conservative                           |            |          |          |
|                      | Currency                    | РНР                                    |            |          |          |
|                      | Min. Deposit                | 100                                    |            |          |          |
|                      | Threshold Amount            | 10,000.00                              |            |          |          |

Click **Continue** once you have confirmed your investment details.

|                      | t Banking                                                         | Contact Us About Us FAQs                                                                                                    |  |  |  |  |
|----------------------|-------------------------------------------------------------------|----------------------------------------------------------------------------------------------------|--|--|--|--|
| My Accounts          |                                                                   |                                                                                                    |  |  |  |  |
| S Transfer Funds     | Vo Yo                                                             | ur Transaction Has Been Completed!                                                                                                    |  |  |  |  |
| Pay Bills            | This is to confirm receipt of you                                 | Ir AIP investment. Please see investment details below. Your AIP investment is also reflected at the                                                                                                  |  |  |  |  |
| . Manage Accounts    | bottom portion of your UITF po<br>Savings Account. This will auto | rtfolio. Please take note that your initial investment will temporarily be invested in your Trust<br>matically be debited once it reaches the required threshold amount and credited to the fund that |  |  |  |  |
| Transaction Receipts | Should you have any concerns                                      | or clarifications, you may call any of our TBG Marketing Officers at 573-4335, 573-4506, 573-4527 and                                                                                                 |  |  |  |  |
| តៅ UITEs             | 573-4587. You may also email t                                    | hem at TrustMarketingGroup@pnb.com.ph.                                                                                                    |  |  |  |  |
| 🐱 Write To Us        | Thank you for investing in the I                                  | Thank you for investing in the PNB Auto Invest Plan.                                                                                                    |  |  |  |  |
| Settings             | Investment Details                                                | Transaction Reference Number: 01-201/0/19-1/0805627705                                                                                                    |  |  |  |  |
| 🗗 Logout             | V and PULLER PULL                                                 |                                                                                                    |  |  |  |  |
|                      | Source Account                                                    | Checking Account 0117 [ xxxxxxxx0117 ]                                                                                                    |  |  |  |  |
|                      | Prinicpal                                                         | 10,000.00                                                                                                    |  |  |  |  |
|                      | Fund Name                                                         | PNB Prime Peso Money Market Fund                                                                                                    |  |  |  |  |
|                      | Fund Classification                                               | Money Market Funds                                                                                                    |  |  |  |  |

You shall be prompted that your UITF investment transaction is complete. You will receive an email once your Confirmation of Participation (COP) containing details of your placement becomes available.

### **Auto Investment Plan**

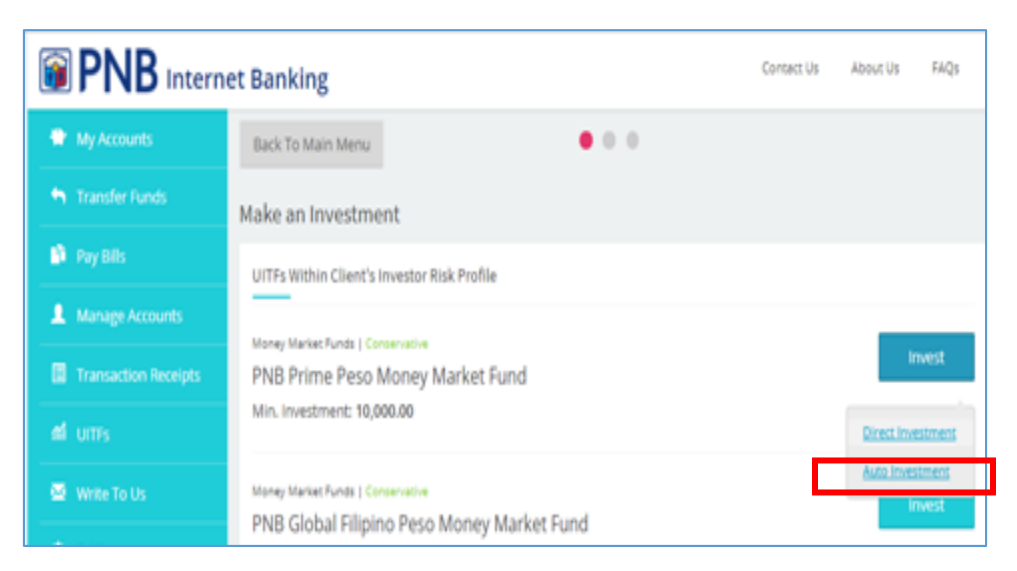

If you selected the **Auto Investment** Plan (AIP), a Trust Savings Account (TSA) is automatically created by the system upon AIP subscription. Your funds will temporarily be lodged in the TSA which will automatically be swept/debited for automatic investment to a UITF of your choice once it reaches the required threshold amount.

The AIP facility is initially available to selected UITF products.

#### Redemption

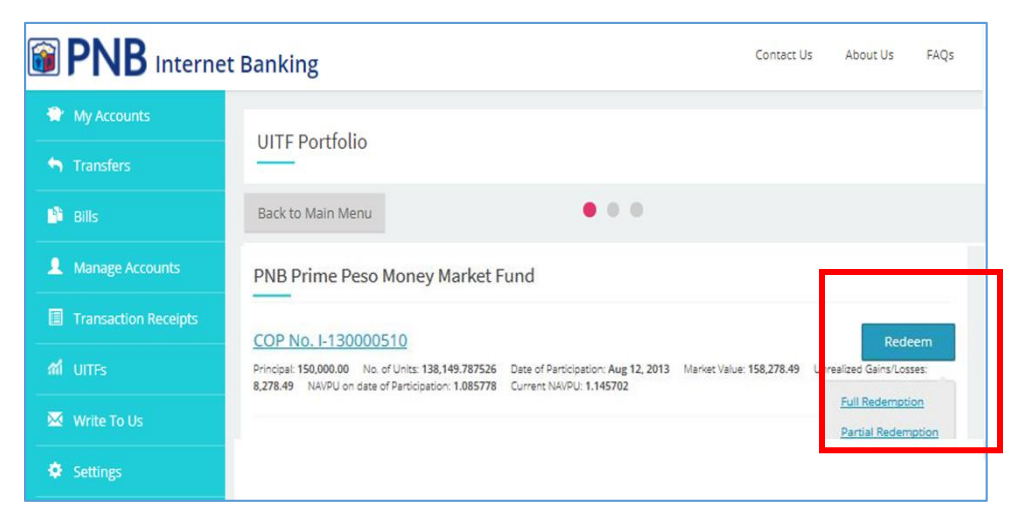

Select the UITF Participation that you wish to redeem and click **Redeem**. You can choose either **Full or Partial Redemption**.

|     | PNB Interne     | t Banking                        |                                                  | Contact Us         | About Us     | FAQs    |
|-----|-----------------|----------------------------------|--------------------------------------------------|--------------------|--------------|---------|
| -   | My Accounts     | Review & Confirm Your Re         | edemption Orders                                 |                    |              |         |
| •   |                 | < Back                           | •••                                              |                    | C            | ontinue |
|     |                 | Redemption Details               |                                                  |                    |              |         |
| -   | Manago Accounte | COP No.                          | 1-130000510                                      |                    |              |         |
|     | Manage Accounts | Fund Name                        | PNB Prime Peso Money Market Fund                 |                    |              |         |
|     |                 | Settlement Date                  | T+1.                                             |                    |              |         |
|     |                 | Principal for Redemption         | 150,000.00                                       |                    |              |         |
|     | Write To Us     | Туре                             | Full                                             |                    |              |         |
|     |                 | Minimum Holding Period           | 30 Calendar Day(s)                               |                    |              |         |
| •   | Settings        | With Pre-Termination Fee?        | Yes                                              |                    |              |         |
| e e |                 | Settlement Account               | savings                                          |                    |              |         |
|     |                 | I understand that redemptions so | ubmitted after the 06:00 PM time will be process | ed the following t | oanking day. |         |

Click **Continue** once you have confirmed your redemption details.

|                      | t Banking                                                                                                    | Contact Us About Us FAQs                                                                                                    |
|----------------------|----------------------------------------------------------------------------------------------------|----------------------------------------------------------------------------------------------------|
| 😭 My Accounts        | Your                                                                                                    | Transaction Has Been Completed!                                                                                                    |
| S Transfers          | This is to confirm receipt of your rede<br>computed based on the Net Asset Va<br>redemption fee, if any, shall be charg                            | reption request below. We would like to inform you that your actual net proceeds will be<br>low per unit at the end of the day. Also, please take note that for partial redemptions, the early<br>get only to the partially redeemed amount and not to the entire participation. The    |
| 📑 Bills              | unredeemed amount will be issued a<br>original contribution. Should the per<br>maintaining belance, your request sh<br>request has been processed. | i new COP which will reflect the remaining balance of units and the KAMPU at the time of the<br>sign redemption results to your aggregate investment Nalling below the required minimum<br>hall be treated as a full redemption. Another email will be sent to you once your redemption |
| 1 Manage Accounts    | Should you have any concerna, you n<br>may also email them at TrustMarketi<br>Thank you for using the PNB UITP On                                  | nay call any of our PNB Marketing Officers at 373-4333, 373-4506, 373-4527 and 373-4587. You<br>ngbrouggprb.com.ph.<br>Kinel                                                                                                    |
| Transaction Receipts | Redemption Details                                                                                                    | Tensection Reference Number: UP-20170713-104333013378                                                                                                    |
| ៅ UITFs              | COP No.                                                                                                    | 1-120000910                                                                                                    |
|                      | Fund Neme                                                                                                    | PNE Prime Peso Money Market Fund                                                                                                    |
| 🖾 Write To Us        | Settlement Date                                                                                                    | 7+1                                                                                                    |
| A California         | Principal for Redemption                                                                                                    | 150,000.00                                                                                                    |
| ¥ setungs            | Redemption Type                                                                                                    | Fuß                                                                                                    |
| 🗗 Logout             | Settlement Account                                                                                                    | anings                                                                                                    |
|                      | Back to Main Menu                                                                                                    | Print                                                                                                    |

You shall be prompted that your redemption request is complete.

Note that only redemption requests received within the cut-off time of 11:00AM shall be considered as transaction for the day.

#### **Other Services**

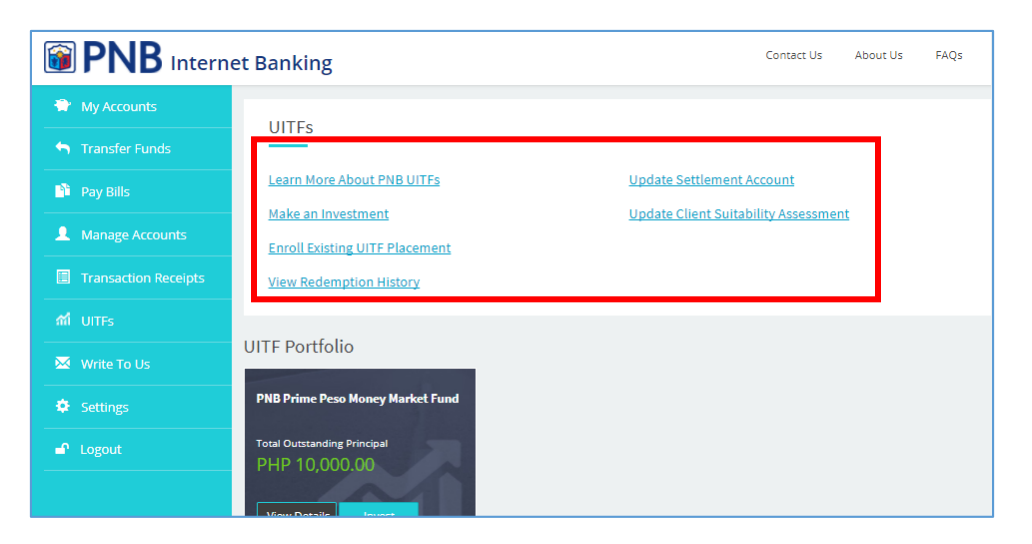

In the UITF menu, you can **Update your Client Suitability** Assessment and **Update your Settlement Account** or **View your Redemption History**.

You can also access more information on PNB UITFs by clicking **Learn More About PNB UITFs**.

## 11 Settings

|                      | t Banking       | Contact Us | About Us | FAQs |
|----------------------|-----------------|------------|----------|------|
| 😭 My Accounts        | C. History      |            |          |      |
| Stransfers           |                 |            |          |      |
| 🗳 Bills              |                 |            |          |      |
| Manage Accounts      | Change Password |            |          |      |
| Transaction Receipts |                 |            |          |      |
| ណី UITFs             |                 |            |          |      |
| 🐱 Write To Us        |                 |            |          |      |
| Settings             |                 |            |          |      |
| 🗗 Logout             |                 |            |          |      |
|                      |                 |            |          |      |

If you wish to change your password, click **SETTINGS** in the main menu. Then click **Change Password** 

|                                                    | PNB Internet Banking                                                                                                    |                                                                                                    |  |  |      |
|----------------------------------------------------|----------------------------------------------------------------------------------------------------|----------------------------------------------------------------------------------------------------|--|--|------|
| <ul> <li>My Accounts</li> <li>Transfers</li> </ul> | Change Password                                                                                                    |                                                                                                    |  |  |      |
| Bills                                              | Old Password                                                                                                    | Enter                                                                                                    |  |  |      |
| Transaction Receipts                               | New Password                                                                                                    | Enter                                                                                                    |  |  |      |
| M UITFS                                            | Confirm Password                                                                                                    | Enter                                                                                                    |  |  |      |
| <ul><li>Settings</li><li>Logout</li></ul>          | Password Policy<br>Password should be 8 to 20<br>Password should be alphan<br>Password is case sensitive.<br>Cannot reuse last 5 passwo | Password Policy<br>Password should be 8 to 20 characters long<br>Password should be alphanumeric with at least one uppercase and one special character.<br>Password is case sensitive.<br>Cannot reuse last 5 passwords. |  |  |      |
|                                                    | Back                                                                                                    |                                                                                                    |  |  | Done |

You shall be asked to fill out the required fields and then click **Done** 

## 12 Log Out

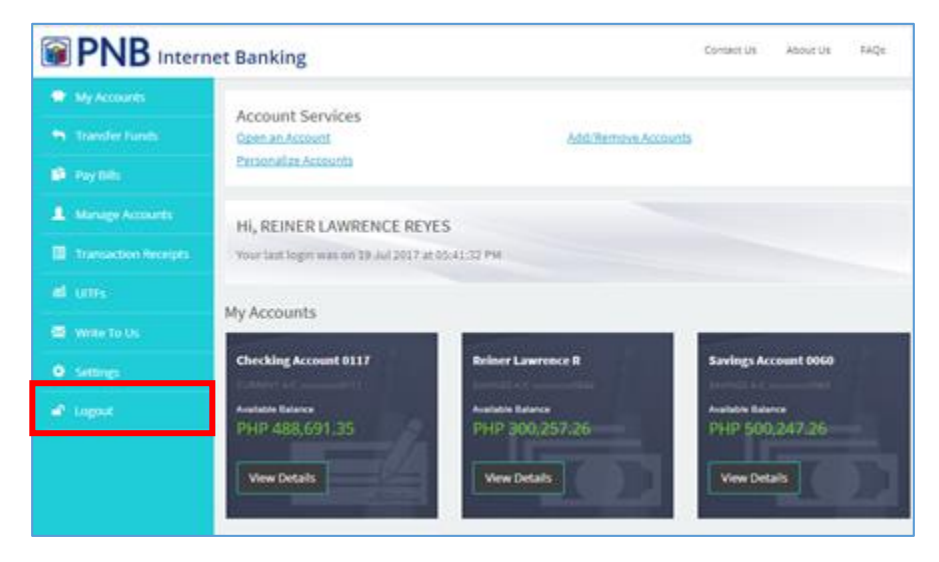

You may **LOG OUT** by choosing it in the menu.

Note: Being idle for 5 minutes while logged in to PNB Internet Banking shall prompt the system to log you out automatically.